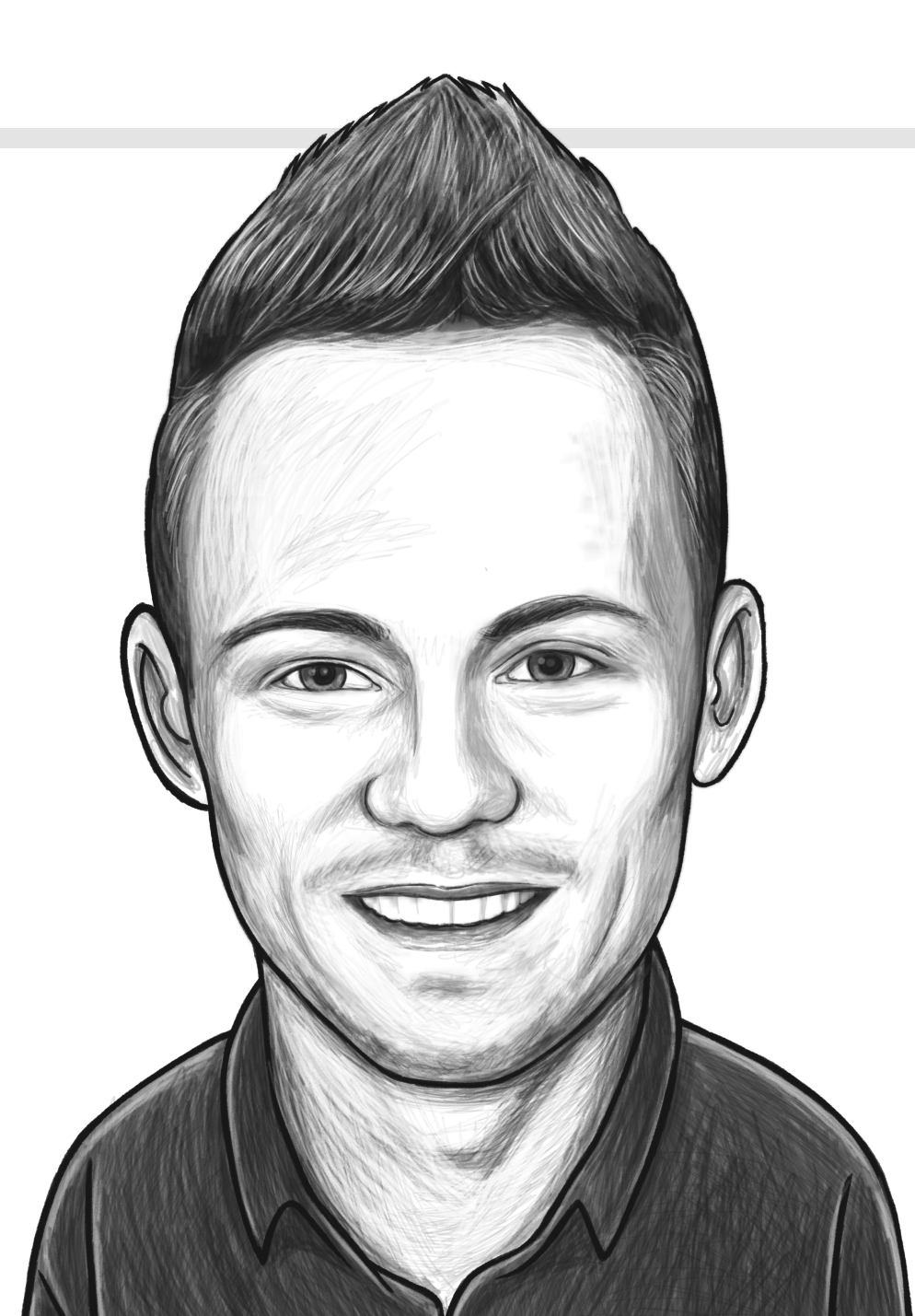

# Millennial Investing Subscription Guide

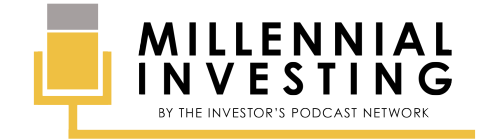

## **TABLE OF CONTENTS**

| Mac                    |                       | <u>3</u>  |
|------------------------|-----------------------|-----------|
| iPhone/iPad            |                       | <u>8</u>  |
| Apple Watch            |                       | <u>13</u> |
| Windows (iTunes)       |                       | <u>18</u> |
| Castbox (Web Browser)  |                       | <u>23</u> |
| Castbox (Mobile App)   |                       | <u>27</u> |
| Spotify (Web Browser)  |                       | <u>31</u> |
| Spotify (Mobile App)   |                       | <u>35</u> |
| Spotify (Desktop App)  |                       | <u>39</u> |
| Stitcher (Web Browser) | • • • • • • • • • • • | <u>43</u> |
| Stitcher (Mobile App)  |                       | <u>50</u> |

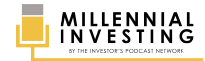

## MAC

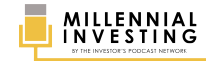

Visit <u>https://www.theinvestorspodcast.com/millennial-investing/</u> and click the **APPLE LOGO** located at the upper right corner of the page.

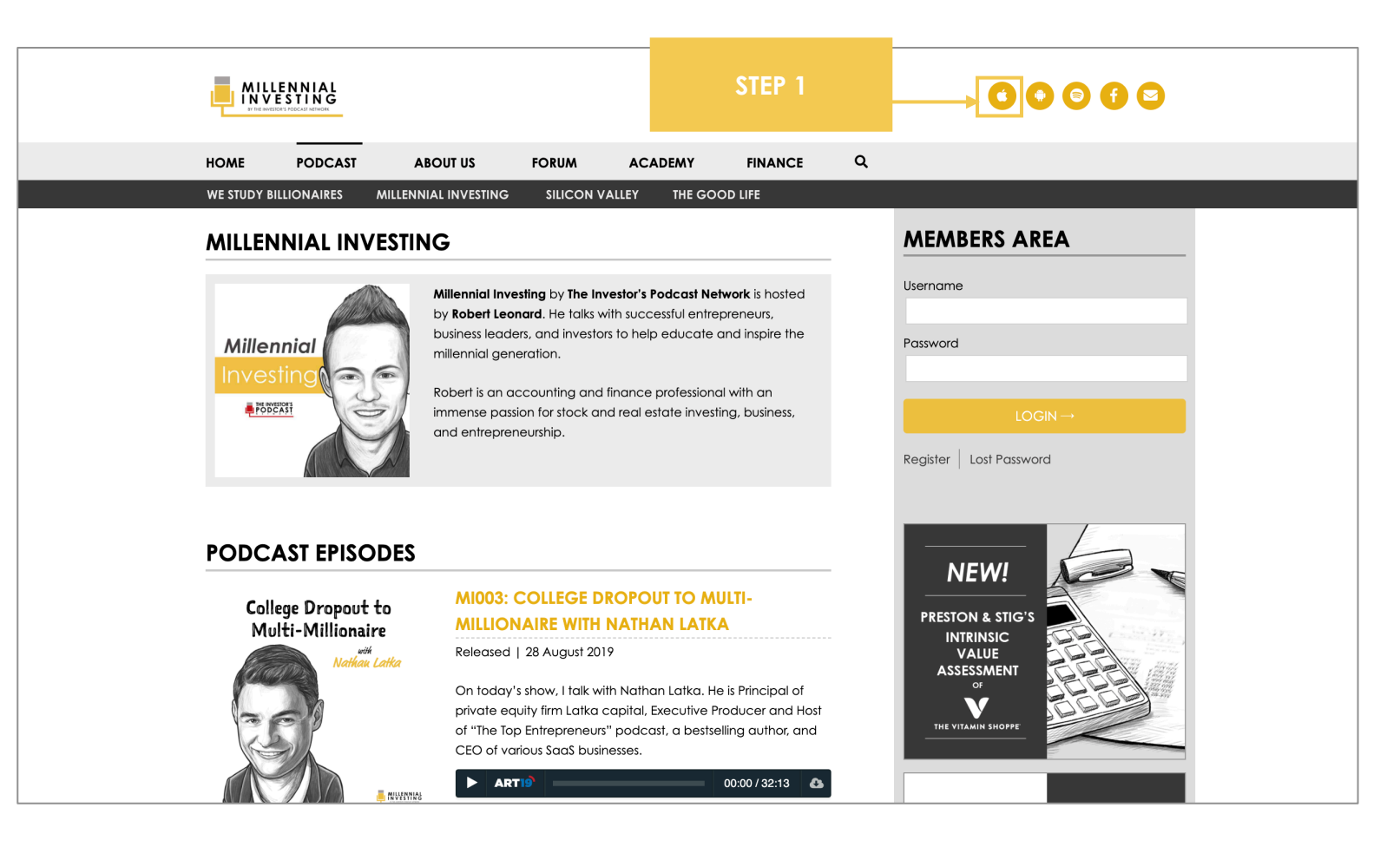

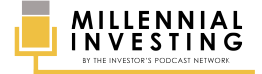

#### You will be redirected to the Apple Podcasts web page. From there, click LISTEN ON APPLE PODCASTS to launch iTunes.

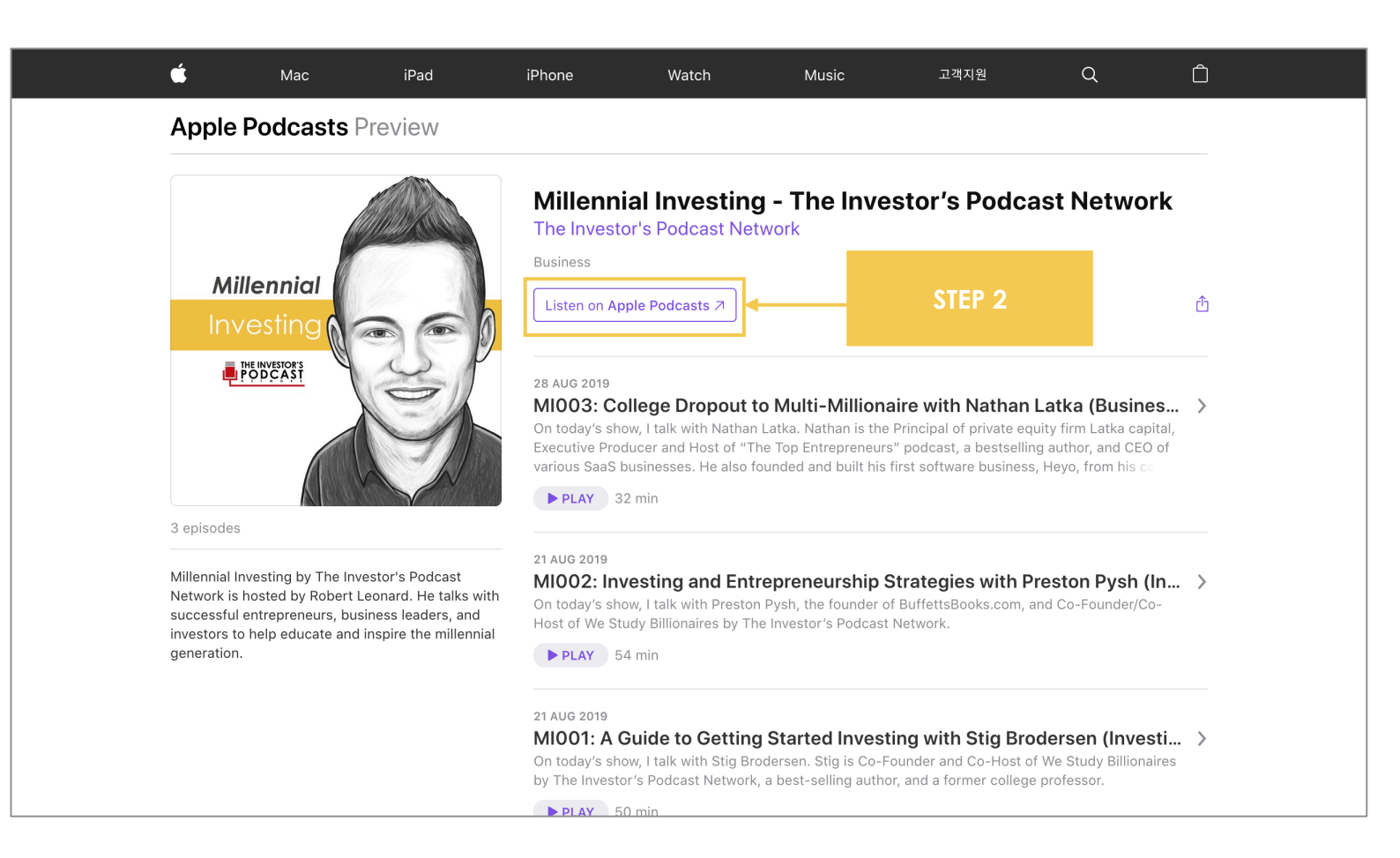

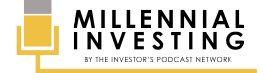

### **STEP #3** On your iTunes App, click the **SUBSCRIBE** button just below the show's thumbnail.

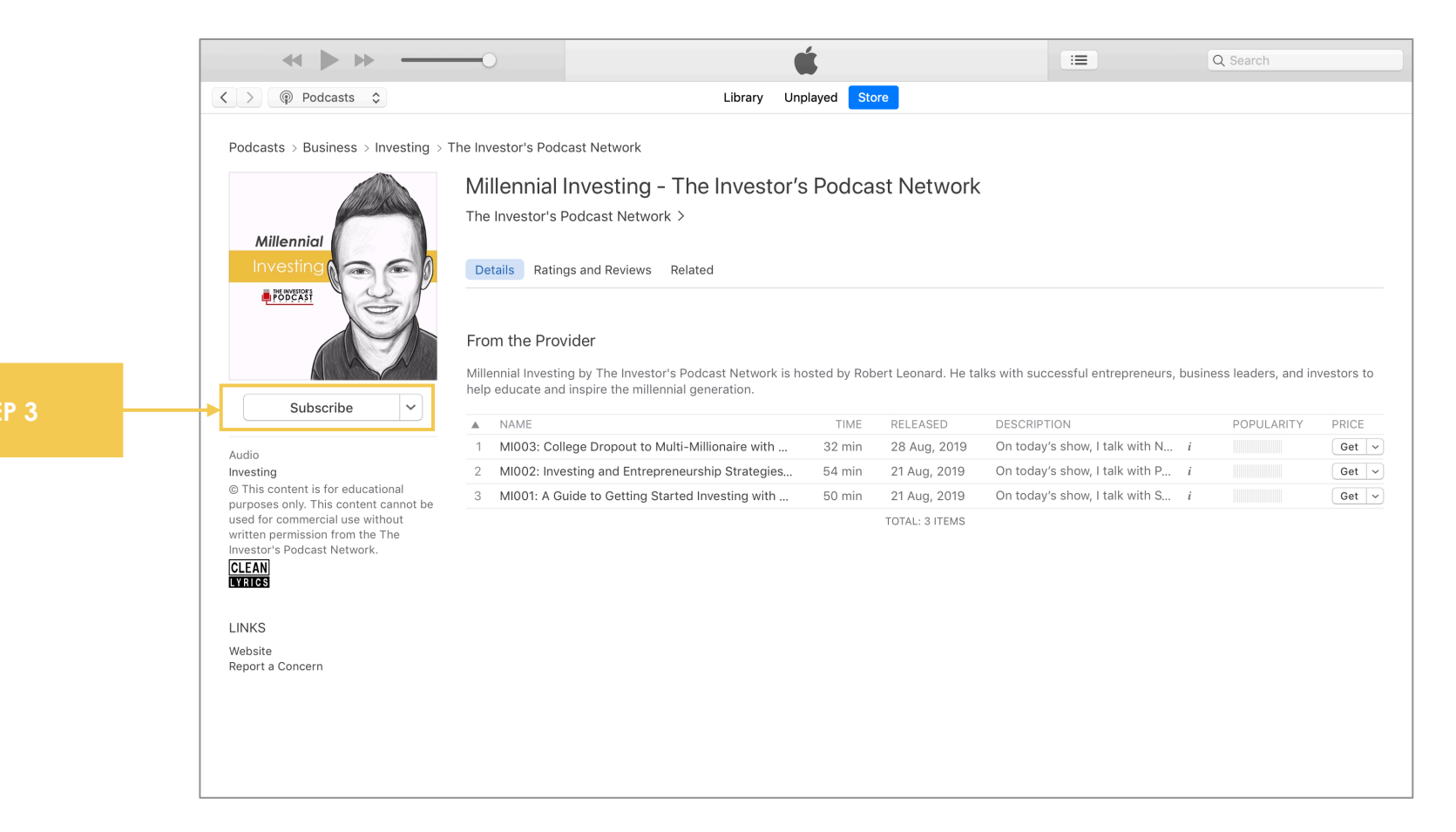

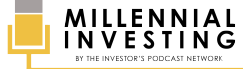

#### **STEP #4** On the Confirmation Pop-up that will appear, click **SUBSCRIBE** again to complete your subscription.

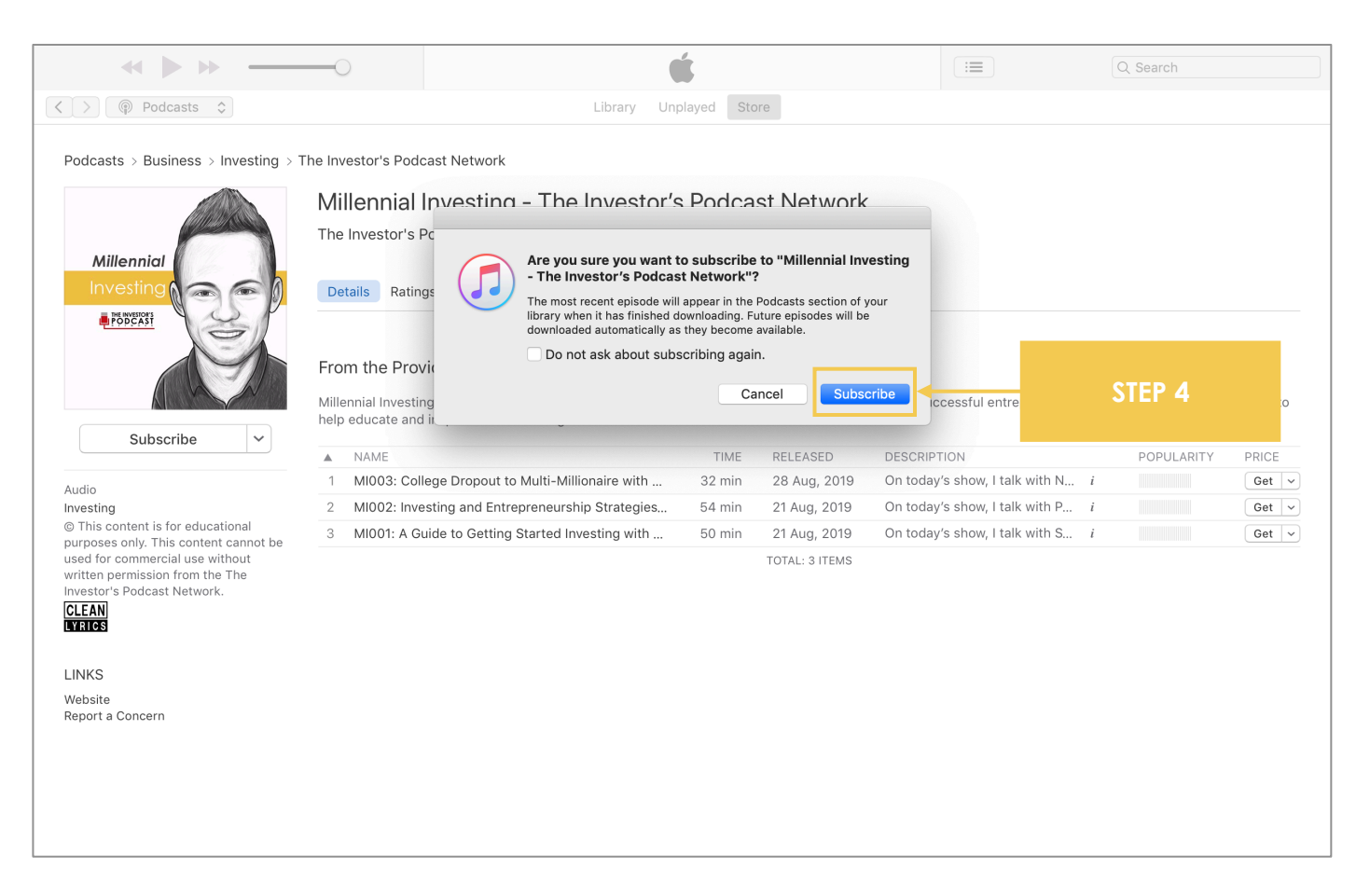

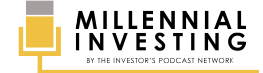

## **IPHONE/IPAD**

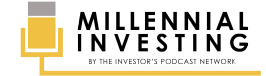

### **STEP #1** Open your **APPLE PODCASTS** app.

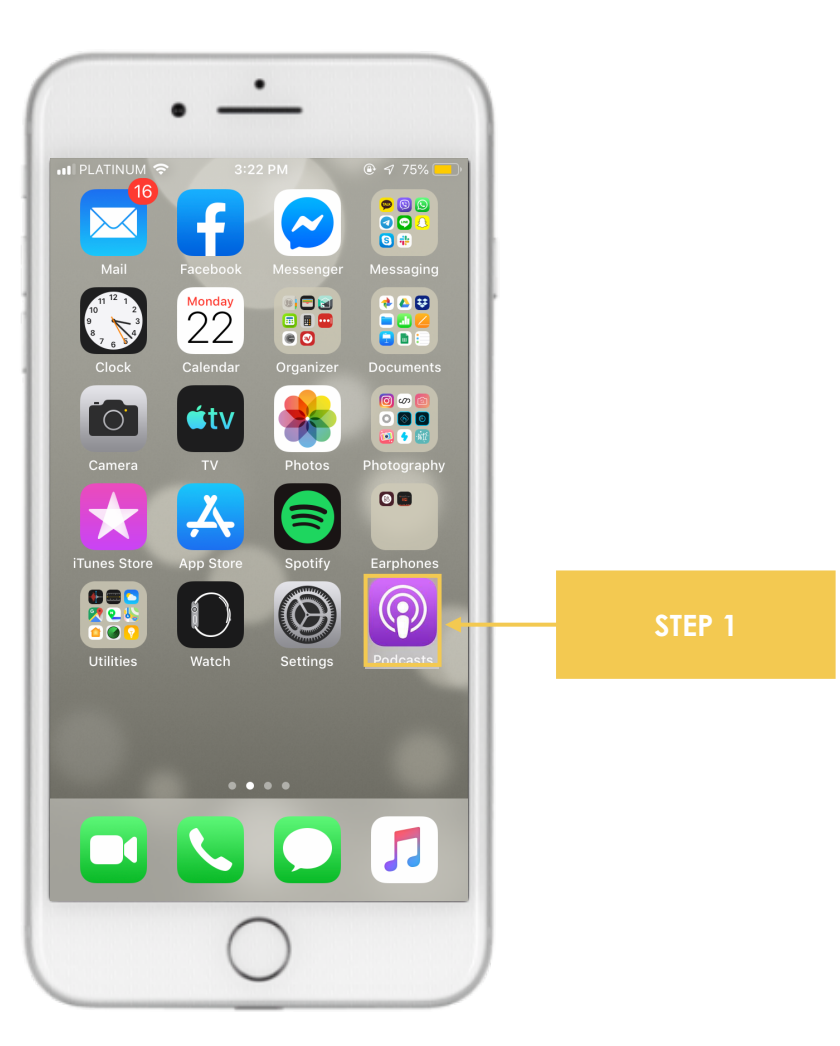

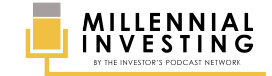

### **STEP #2** 2.1 Search for **MILLENNIAL INVESTING**.

2.2 In the search results, click the Millennial Investing THUMBNAIL.

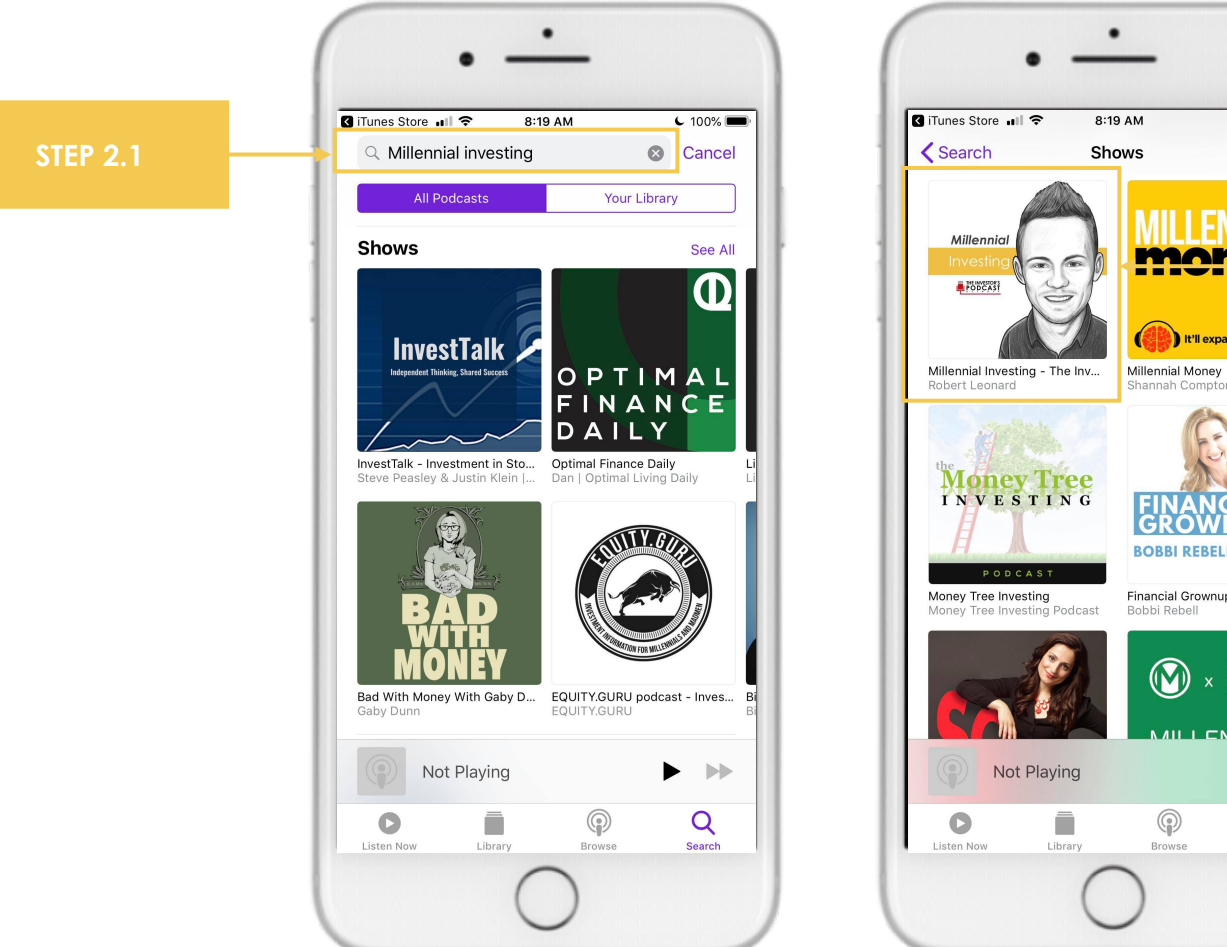

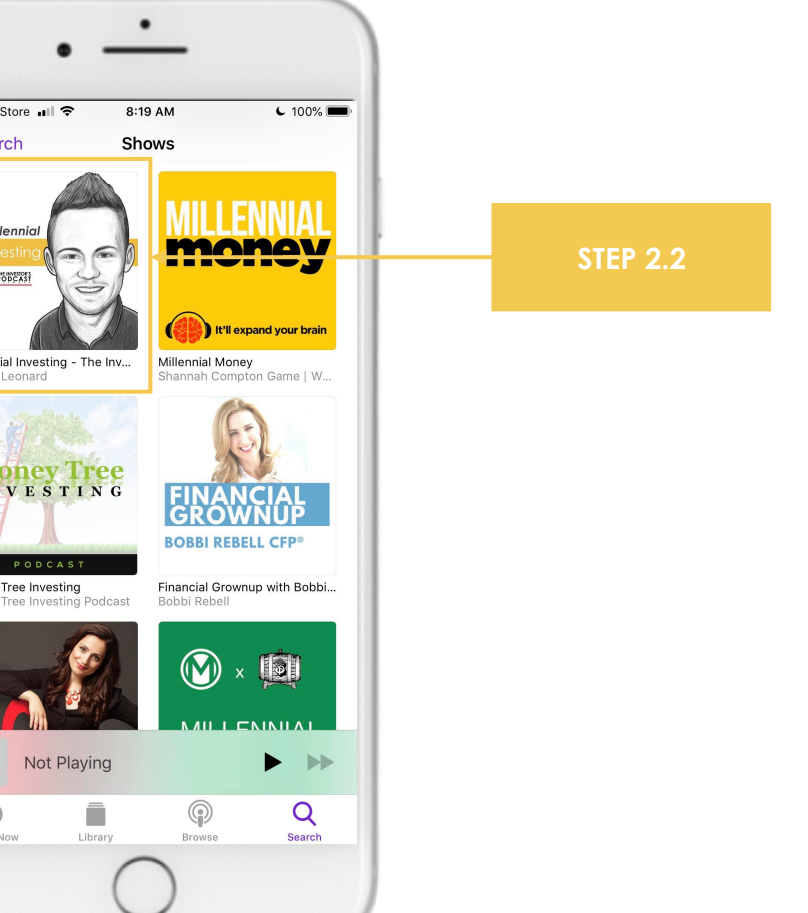

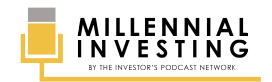

### **STEP #3** Click the **SUBSCRIBE** button.

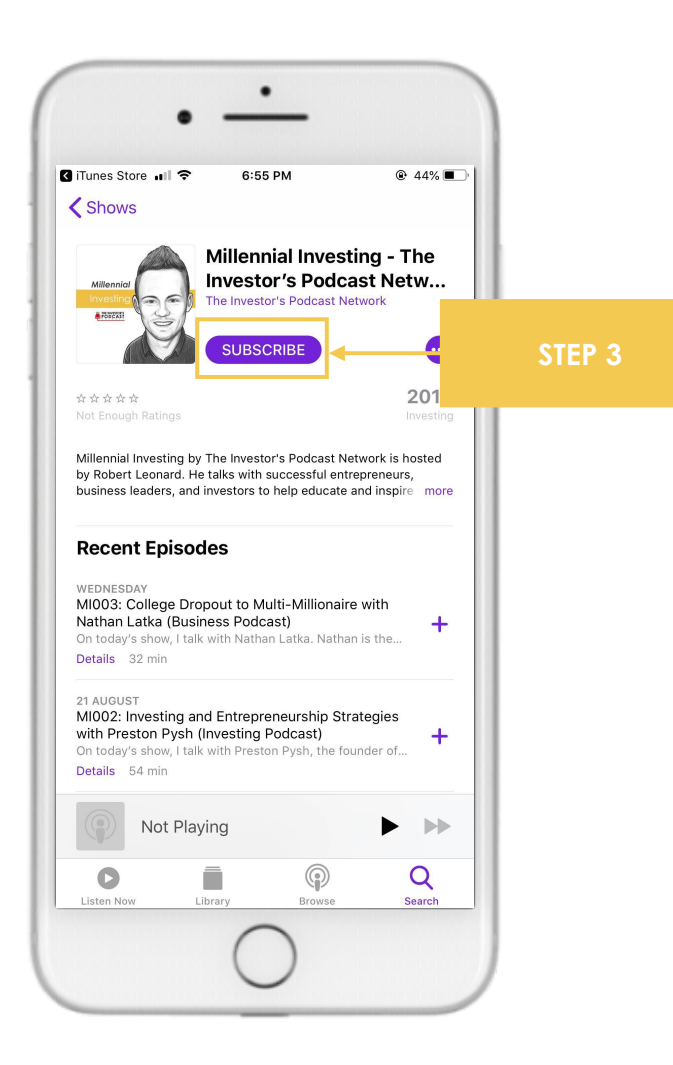

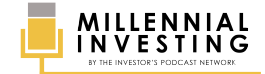

### **STEP #4** Wait until you see the confirmation that you have successfully subscribed.

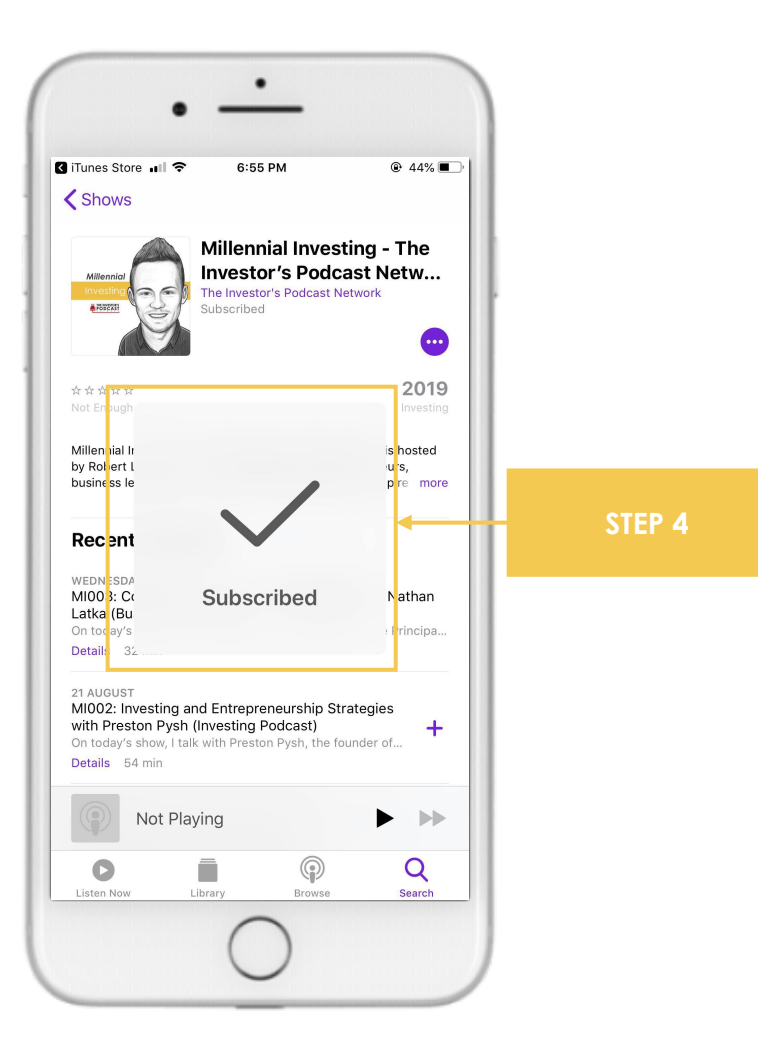

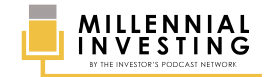

### **APPLE WATCH**

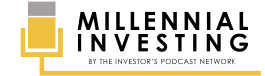

## NOTE

By default, all your **Apple Podcast subscriptions sync to your Apple Watch when it's charging**. Episodes are also automatically removed from your Apple Watch after you listen to them, and shows that you subscribe to refresh automatically with new episodes.

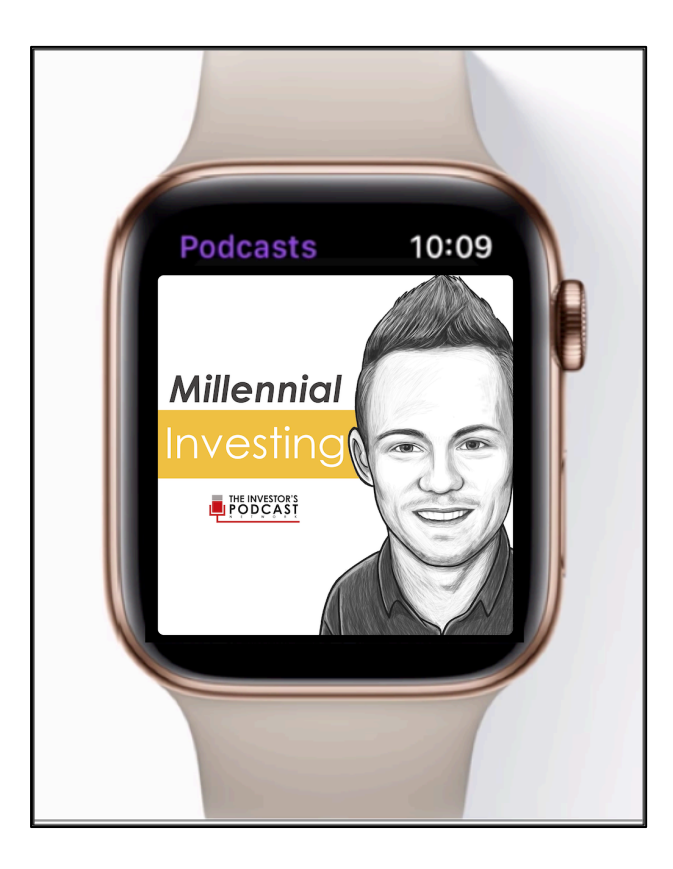

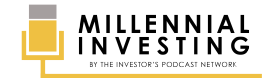

If you want to manually sync Millennial Investing with your Apple Watch, open the **APPLE WATCH APP** on your iPhone.

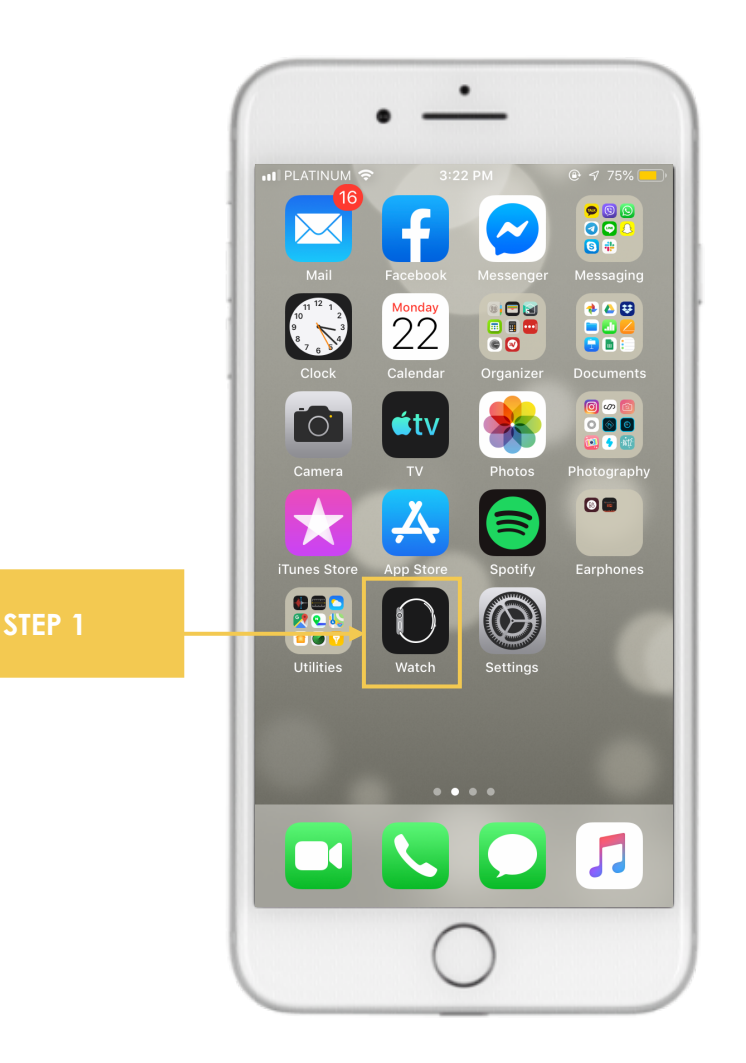

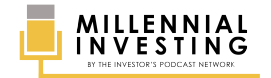

### **STEP #2** On the **MY WATCH** screen, scroll down and click the **PODCASTS** tab.

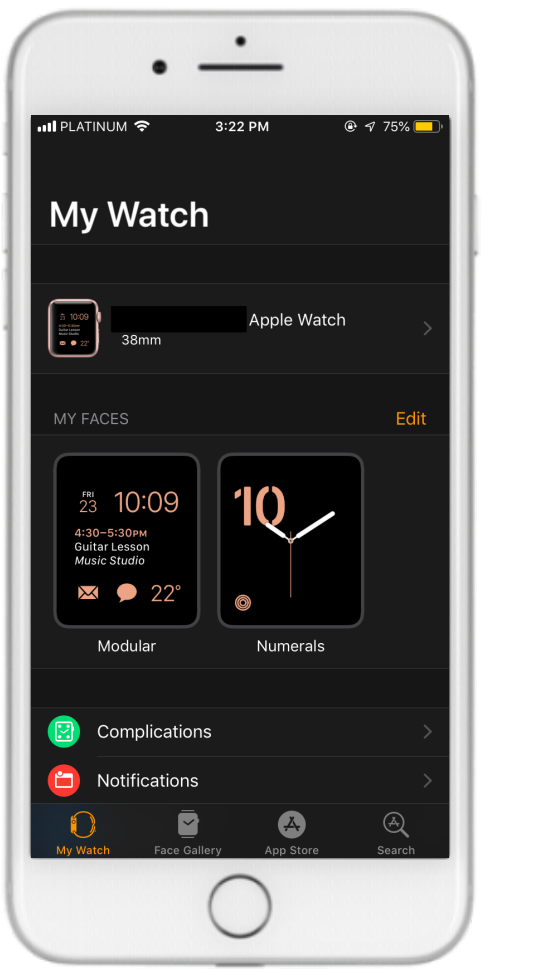

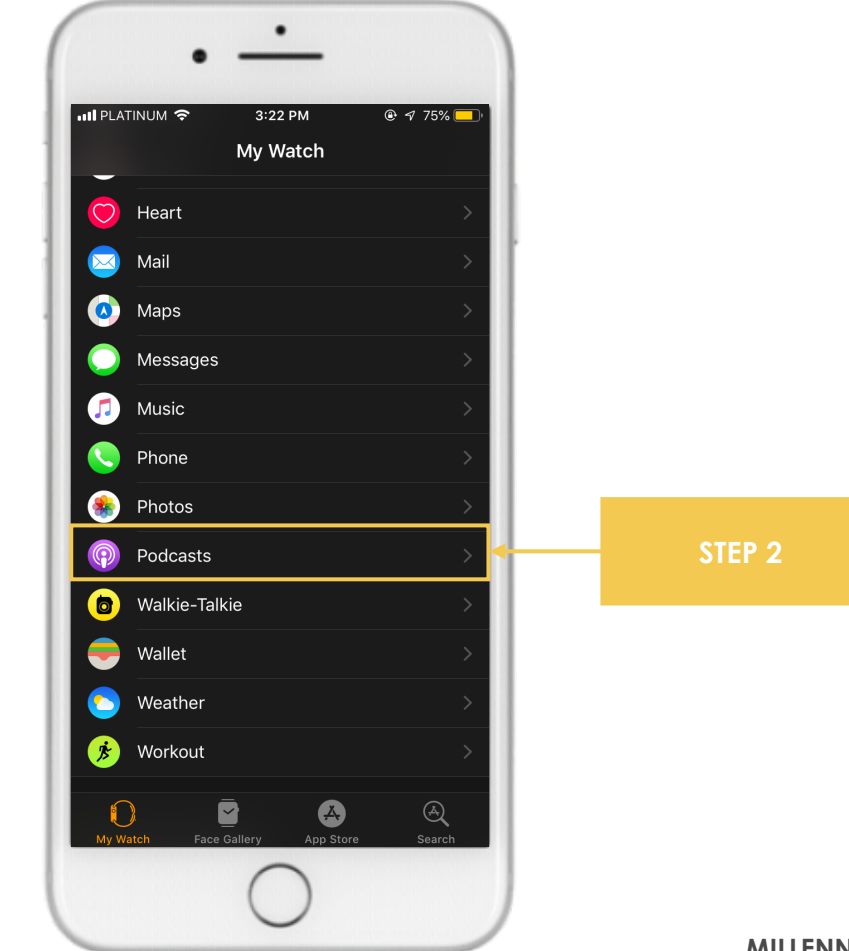

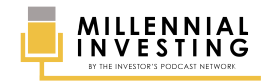

3.1 Select CUSTOM under the ADD EPISODES FROM choices.

3.2 Make sure that the TOGGLE for Millennial Investing is SET TO ON.

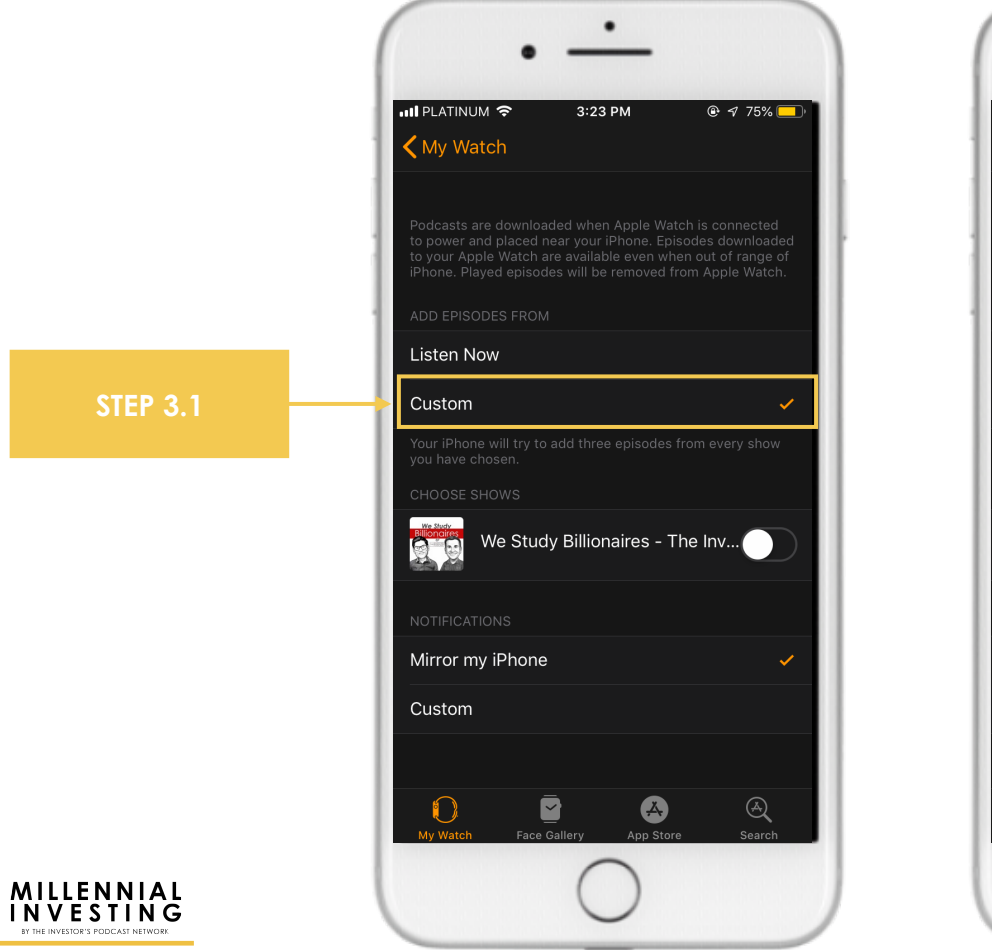

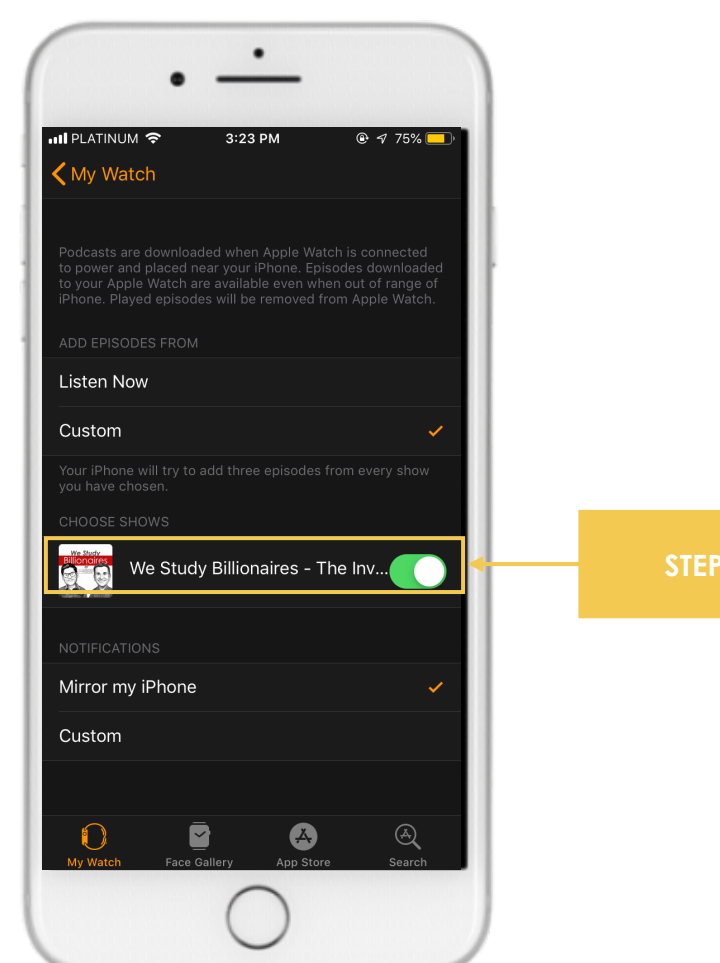

#### **STEP 3.2**

MILLENNIAL INVESTING SUBSCRIPTION GUIDE | 17

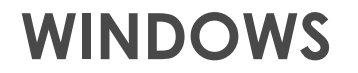

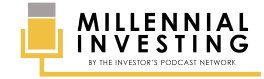

Visit <u>https://www.theinvestorspodcast.com/millennial-investing/</u> and click the **APPLE LOGO** located at the upper right corner of the page.

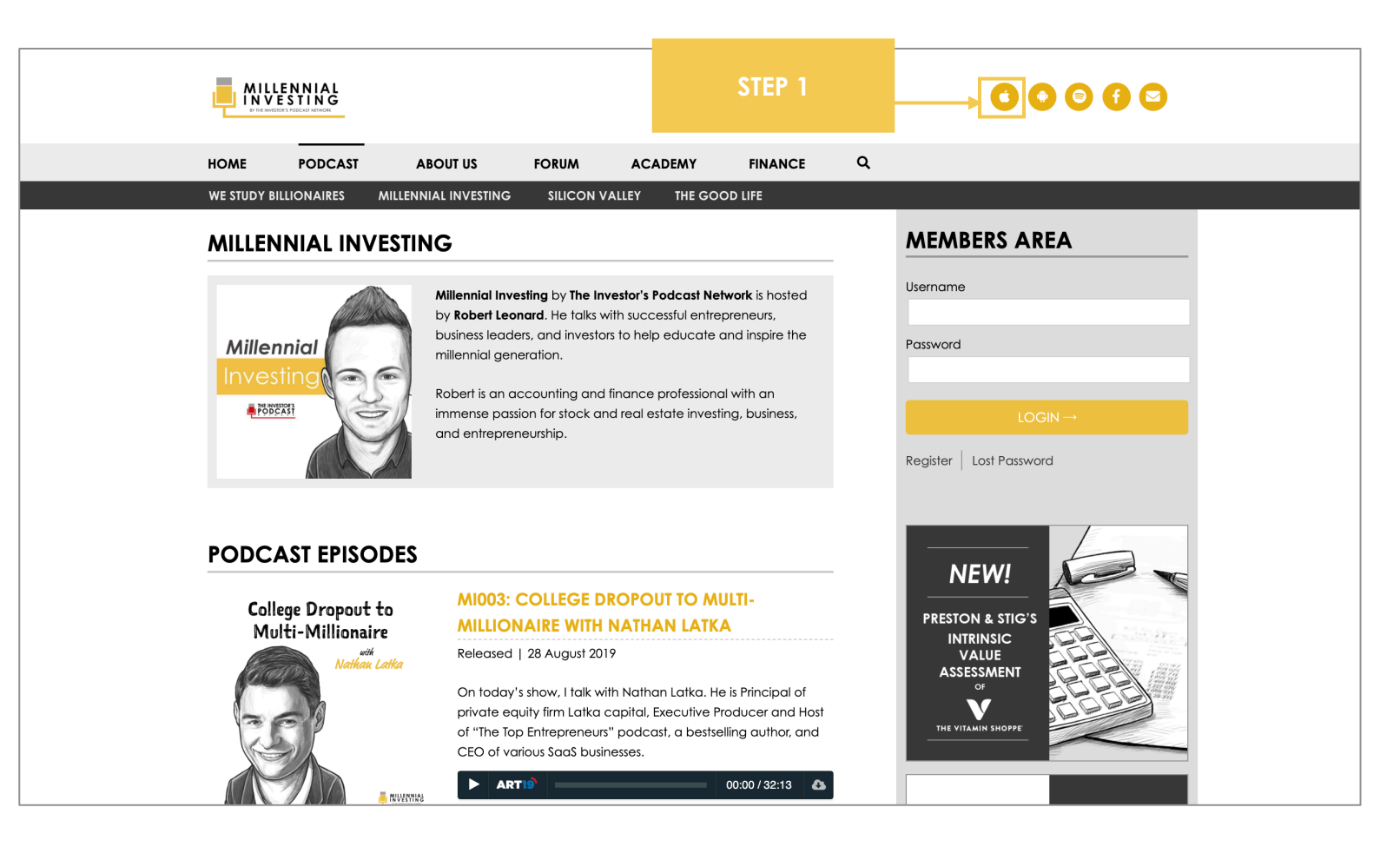

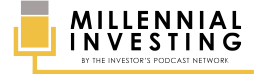

You will be redirected to the Apple Podcasts web page. From there, click **LISTEN ON APPLE PODCASTS** to launch iTunes. Note: If you don't have iTunes on your computer, make sure to download it first.

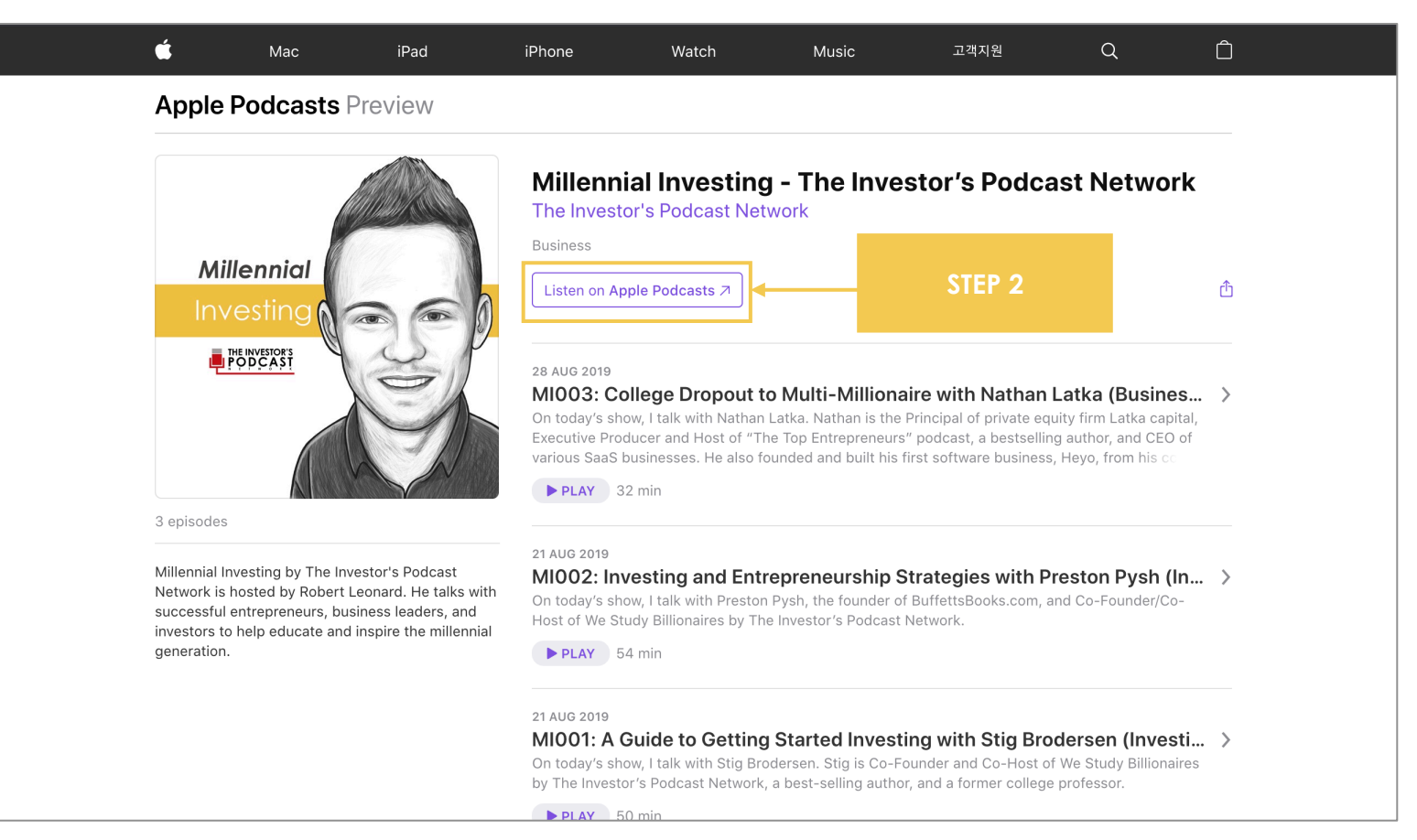

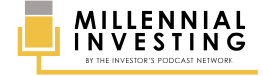

### **STEP #3** On your iTunes App, click the **SUBSCRIBE** button just below the show's thumbnail.

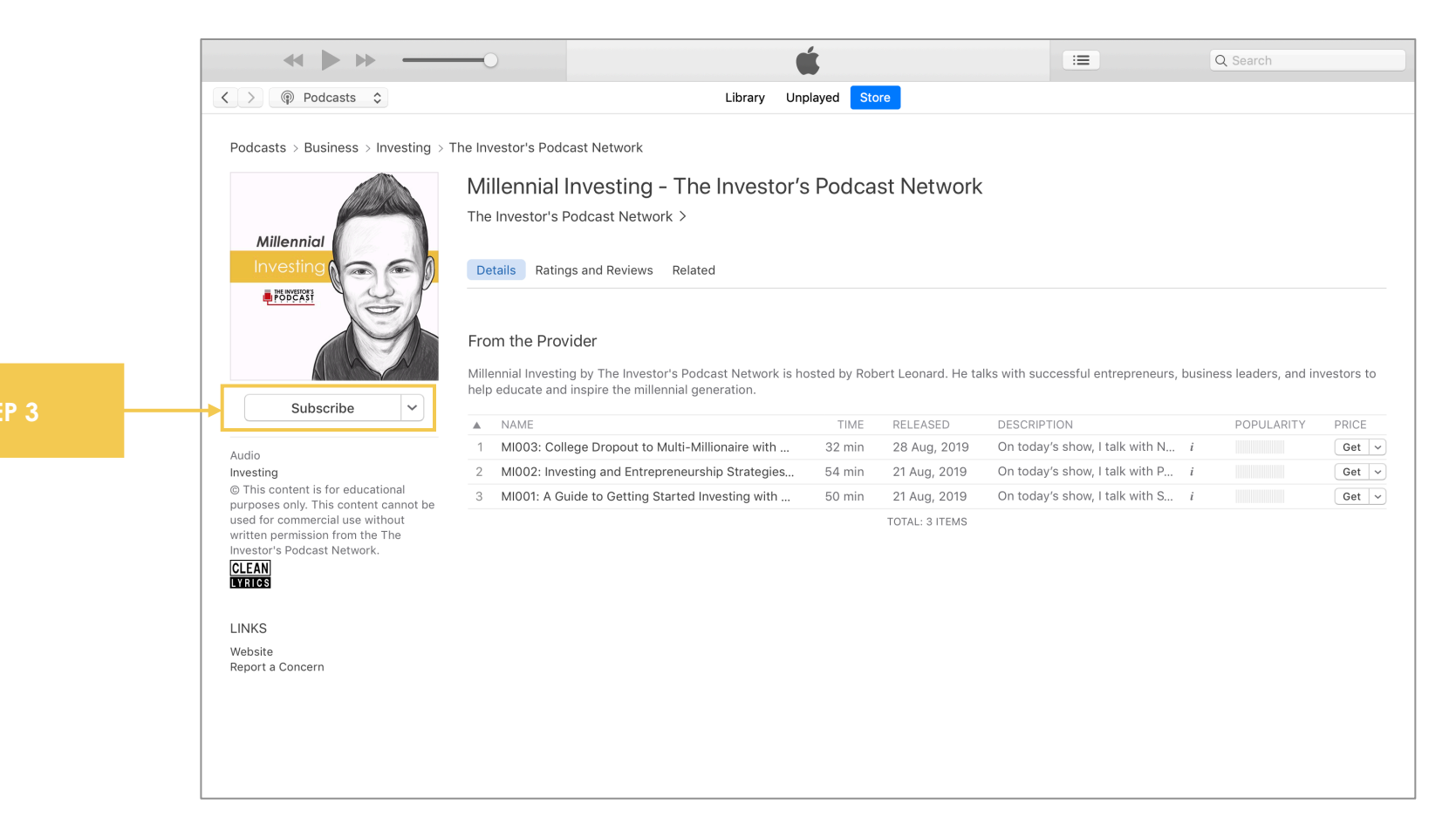

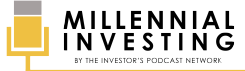

#### **STEP #4** On the Confirmation Pop-up that will appear, click **SUBSCRIBE** again to complete your subscription.

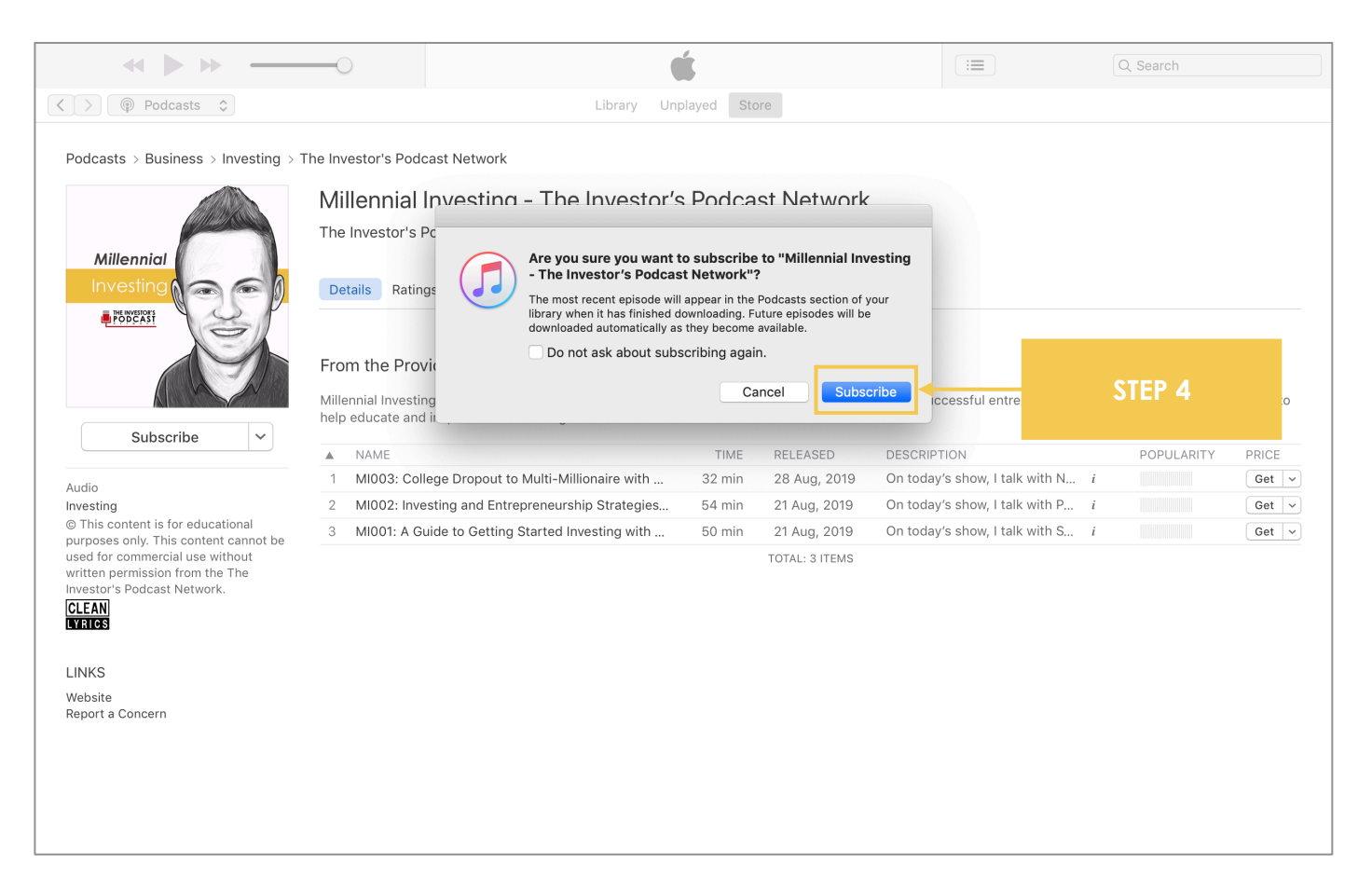

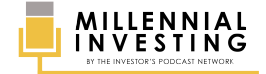

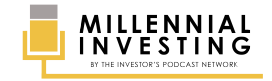

# CASTBOX (WEB BROWSER)

Visit <u>https://www.theinvestorspodcast.com/millennial-investing/</u> and click on the ANDROID LOGO at the upper right corner of the page.

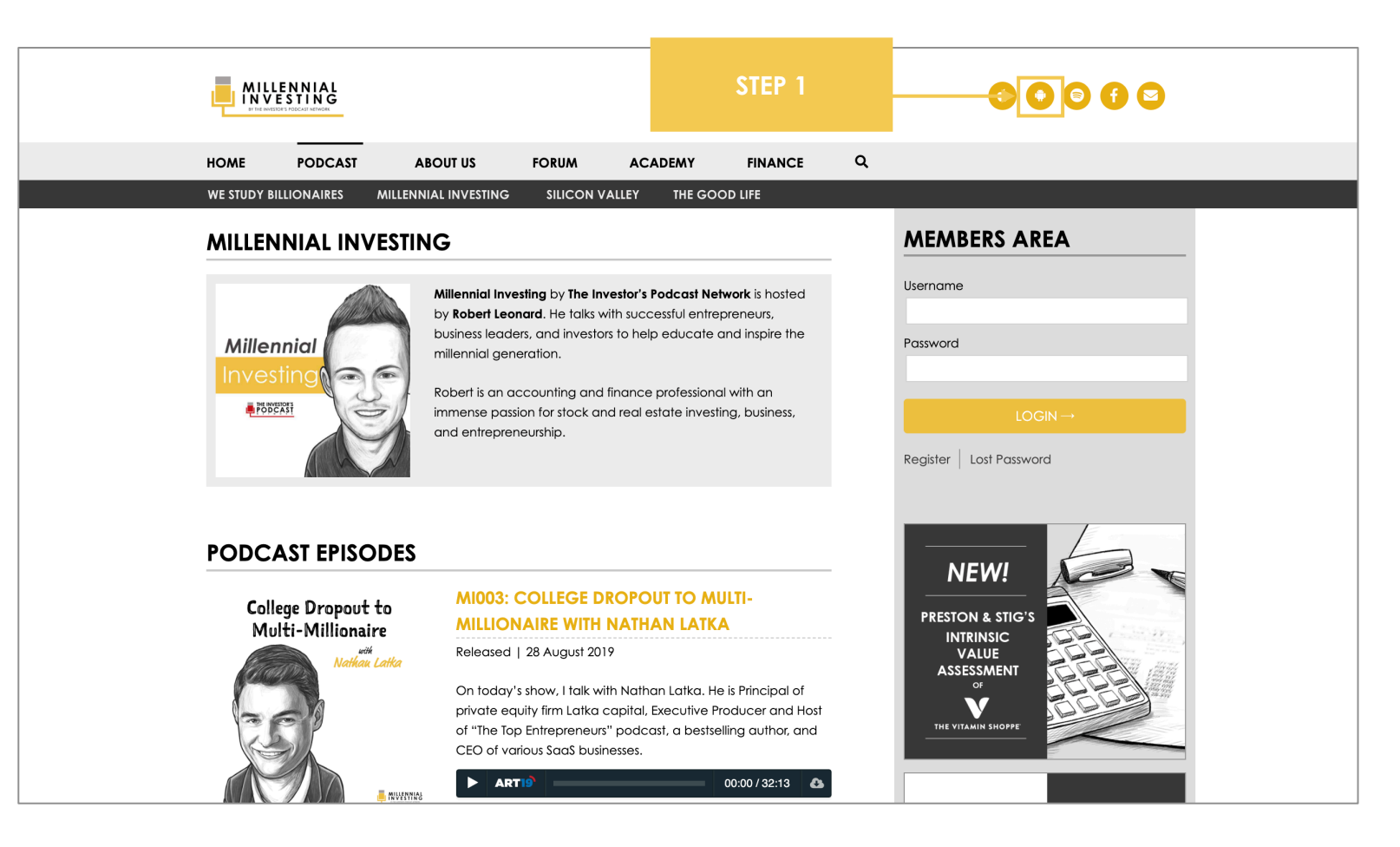

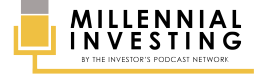

#### **STEP #2** You will be redirected to the Castbox web page. From there, click **SUBSCRIBE**.

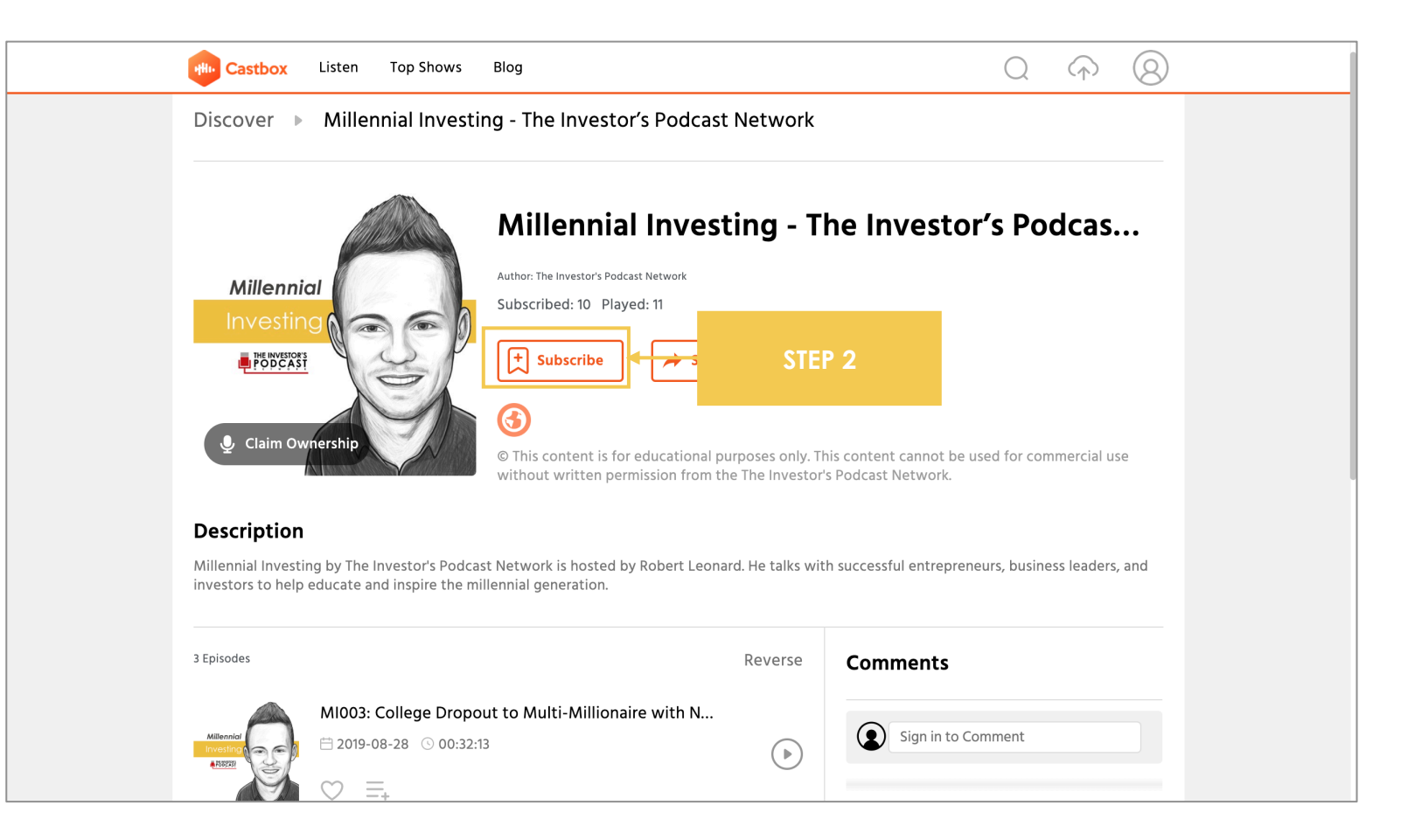

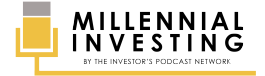

### **STEP #3** To complete the subscription, make sure that you are **LOGGED IN** to your Castbox account.

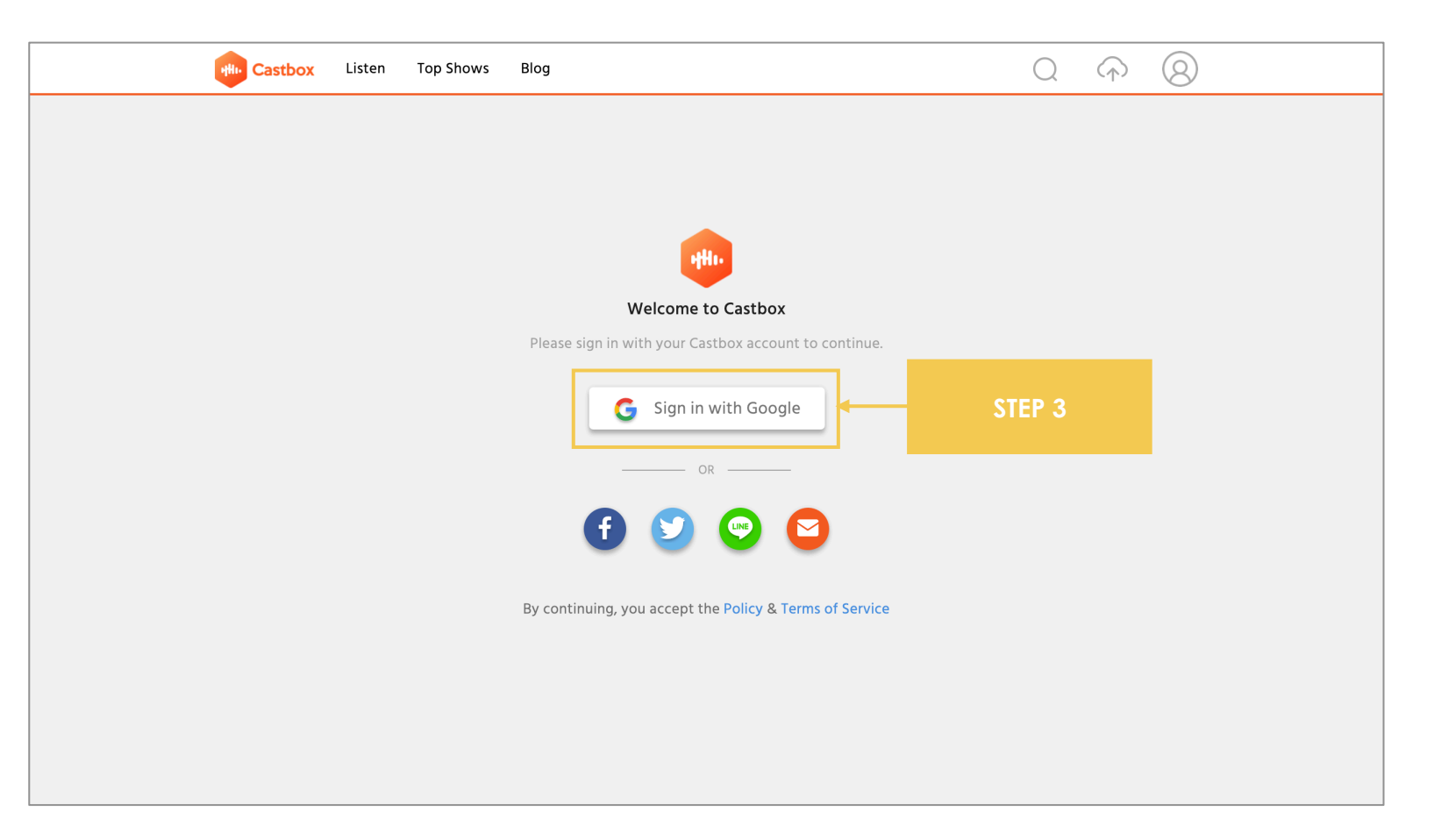

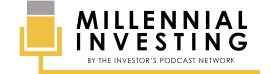

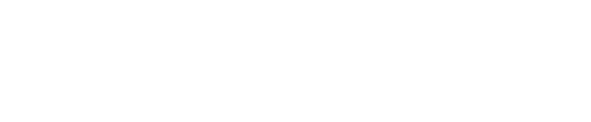

## CASTBOX (MOBILE APP)

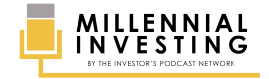

### **STEP #1** Make sure that you have the **CASTBOX** app installed on your smartphone.

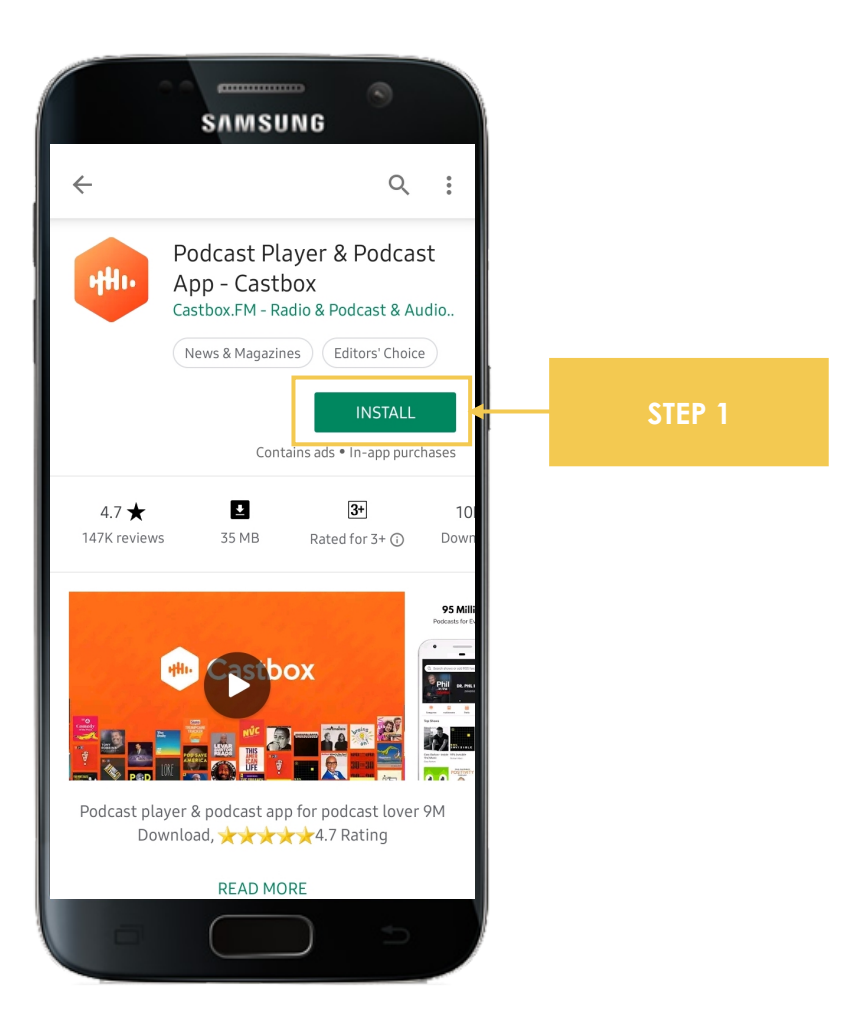

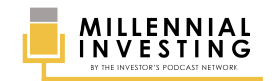

# 2.1 Open your Castbox app and search for MILLENNIAL INVESTING2.2 In the search results, click the Millennial Investing THUMBNAIL.

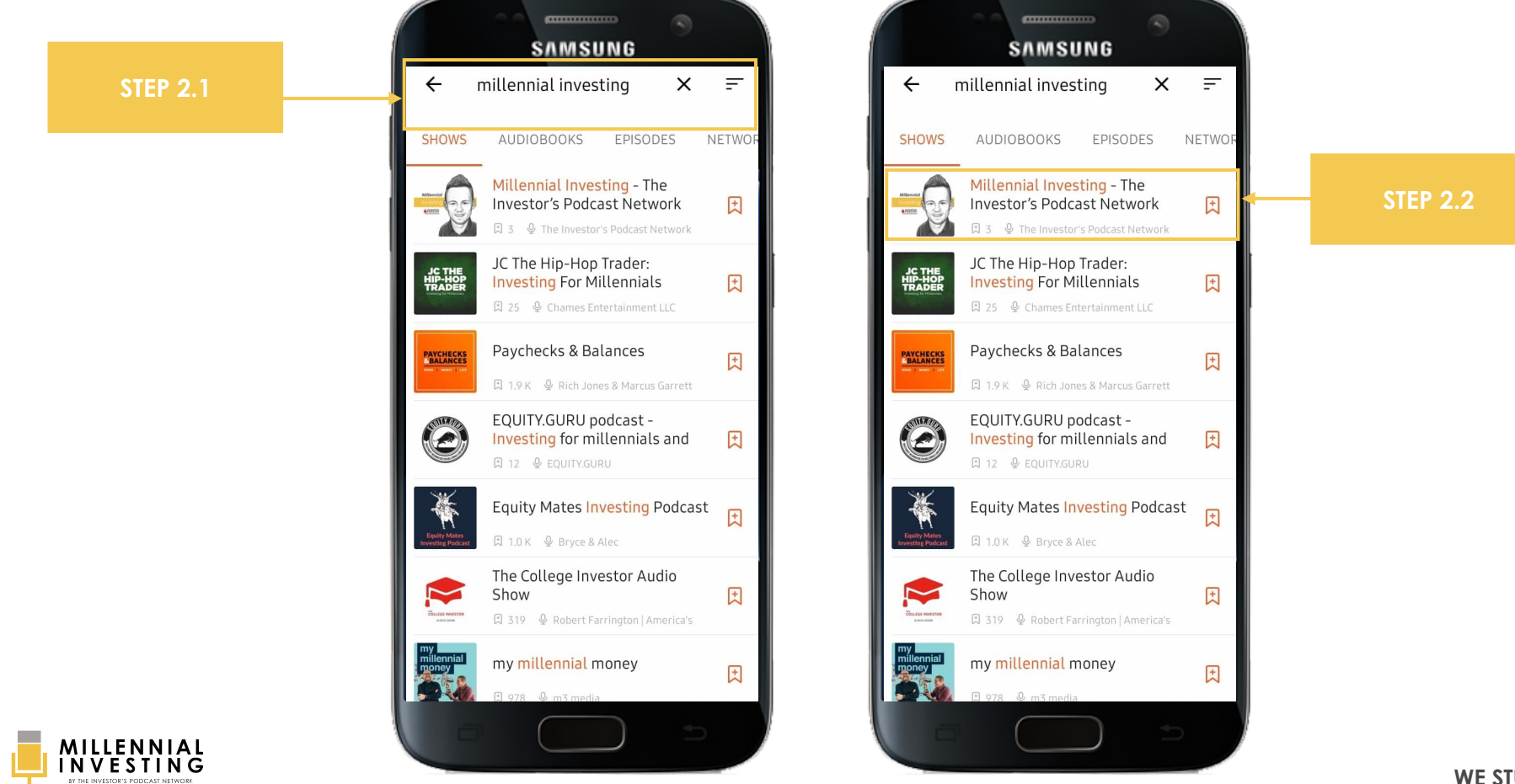

### **STEP #3** Click the **SUBSCRIBE** button.

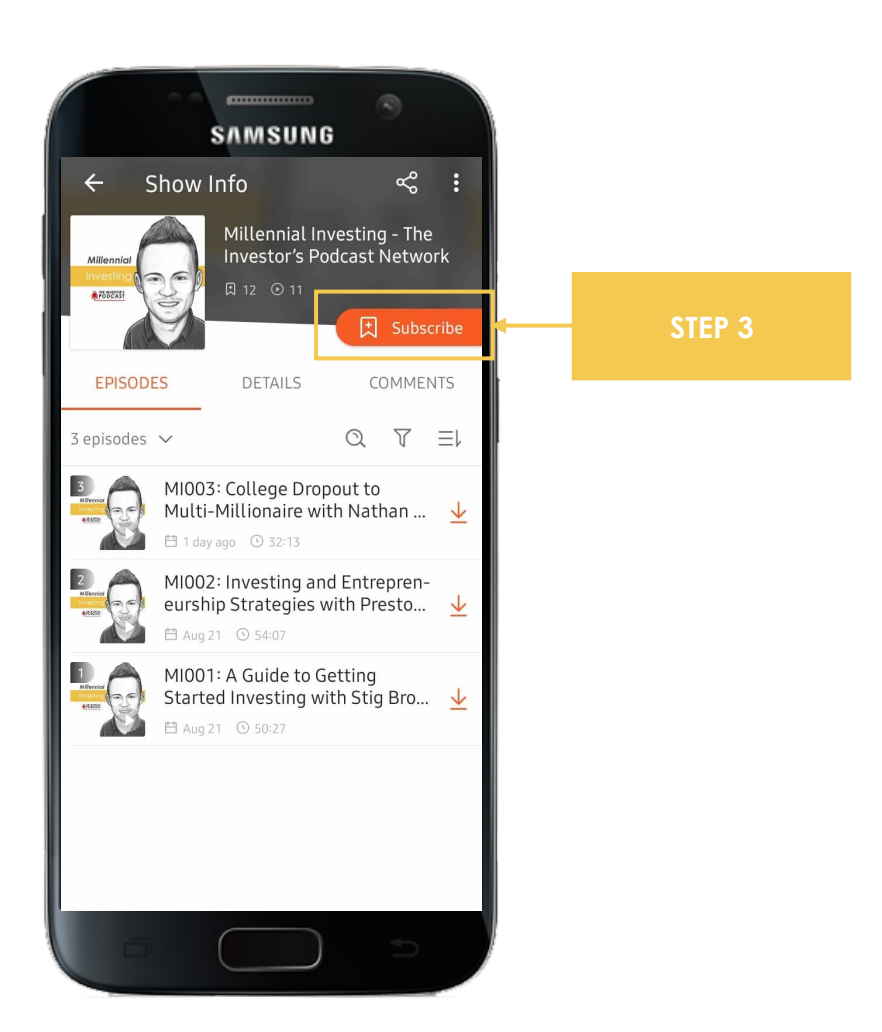

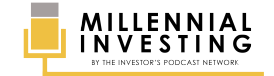

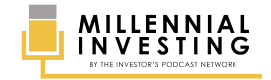

## **SPOTIFY (WEB BROWSER)**

Visit <u>https://www.theinvestorspodcast.com/millennial-investing/</u> and click on the SPOTIFY LOGO at the upper right corner of the page.

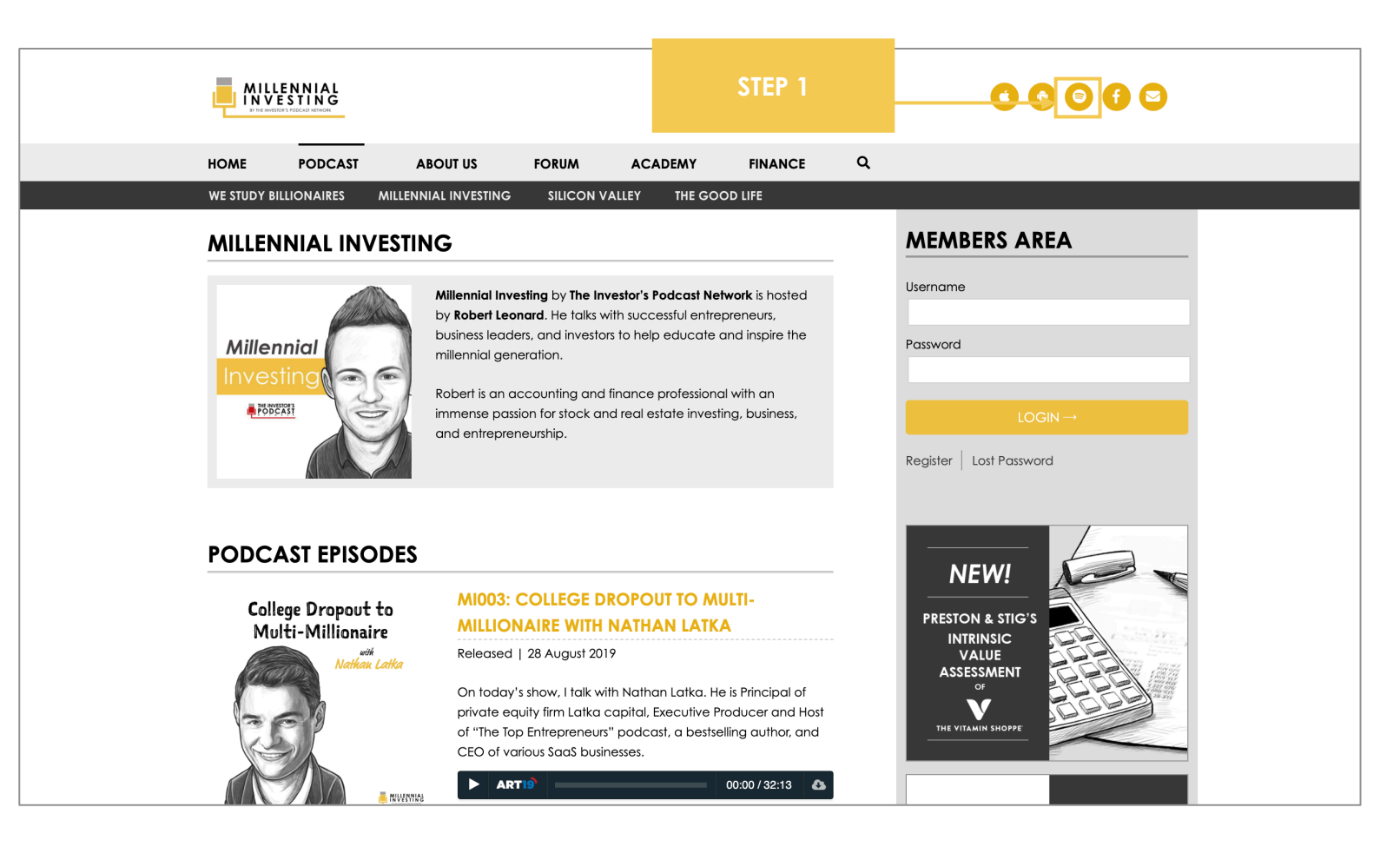

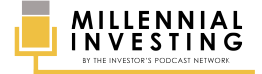

You will be redirected to the Spotify Web Player where you need to log-in to your account. Note: The Spotify Web Player is not available on the Safari Web Browser.

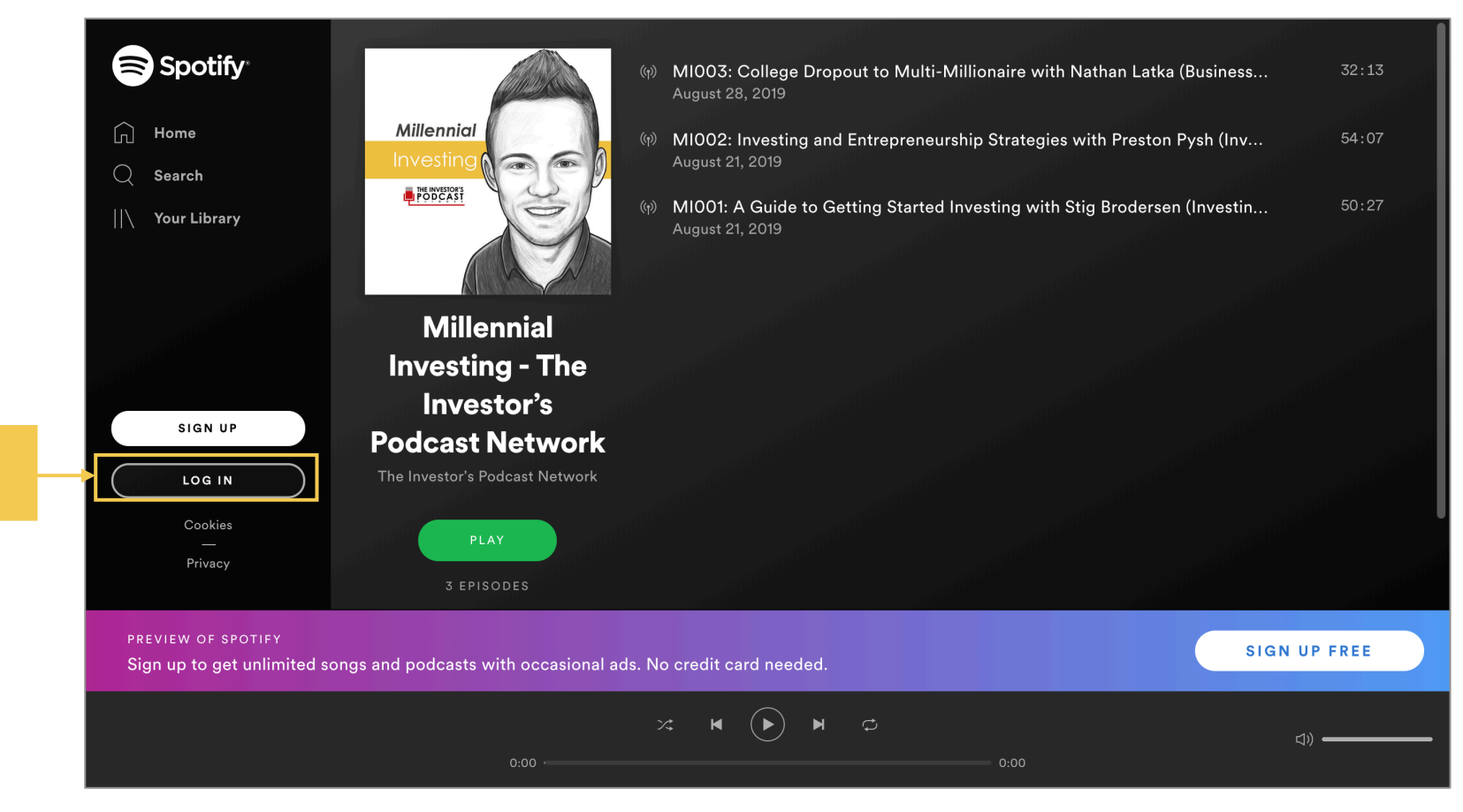

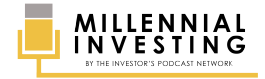

#### **STEP #3** Once logged in, scroll down and click the **FOLLOW** button.

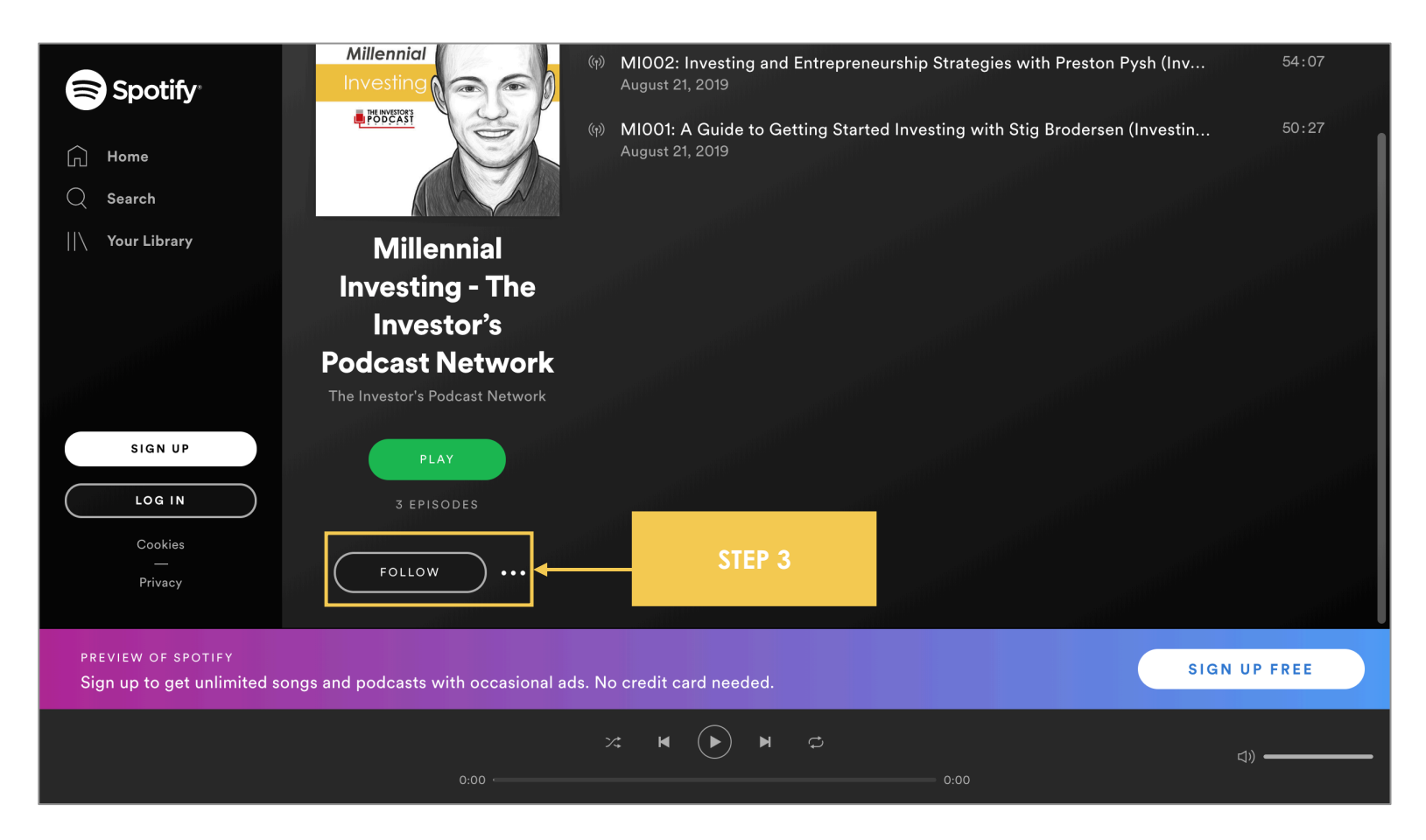

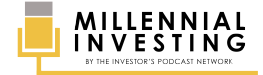

## SPOTIFY (MOBILE APP)

### **STEP #1** Make sure that you have the **SPOTIFY** app installed on your smartphone.

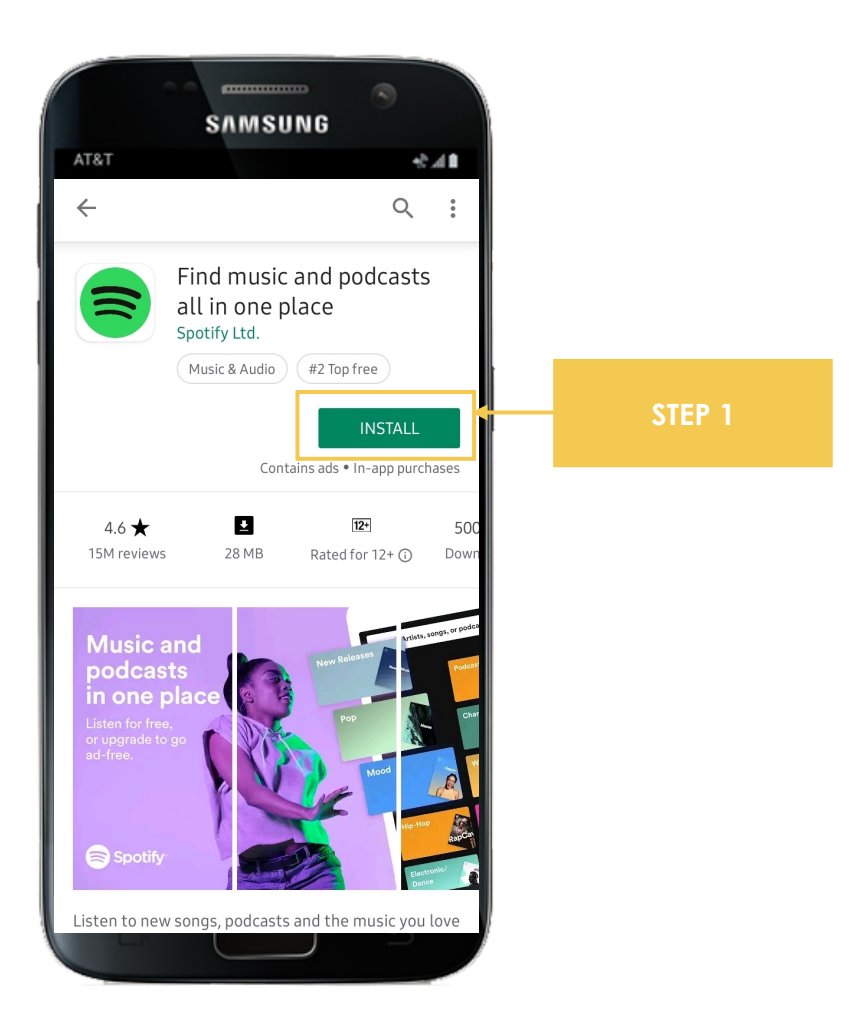

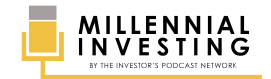

2.1 Open your Spotify app and search for MILLENNIAL INVESTING.2.2 In the search results, click the Millennial Investing THUMBNAIL.

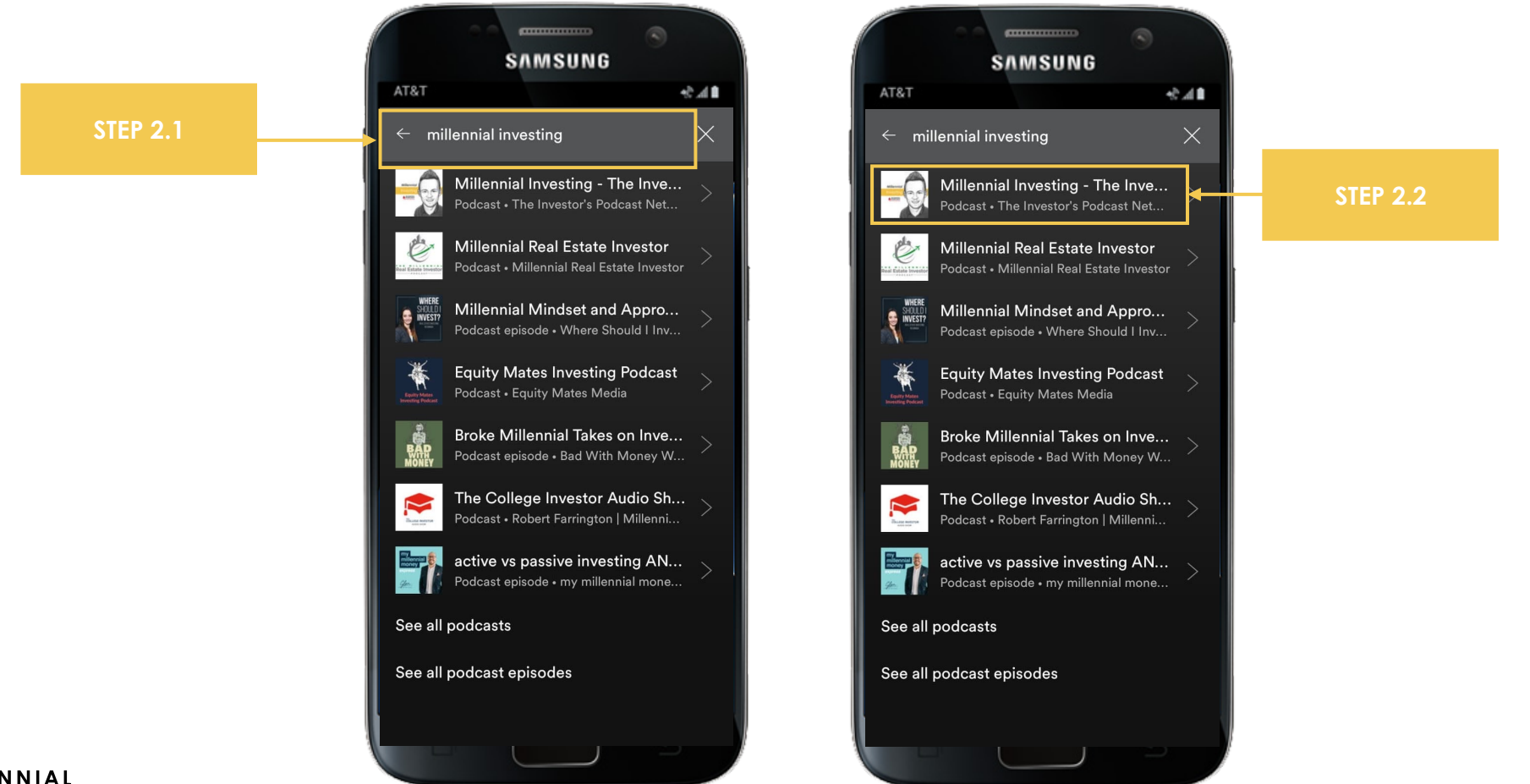

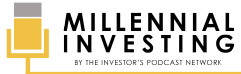

### **STEP #3** Click the **FOLLOW** button to subscribe.

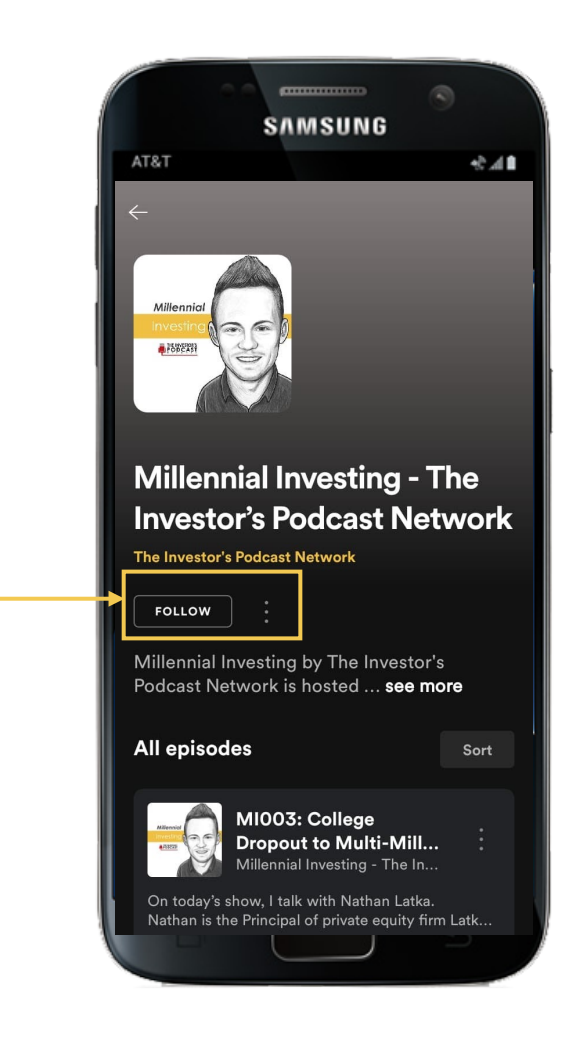

STEP 3

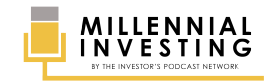

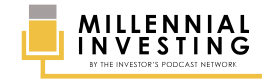

# SPOTIFY (DESKTOP APP)

### **STEP #1** Search for **MILLENNIAL INVESTING** in your Spotify Desktop Application.

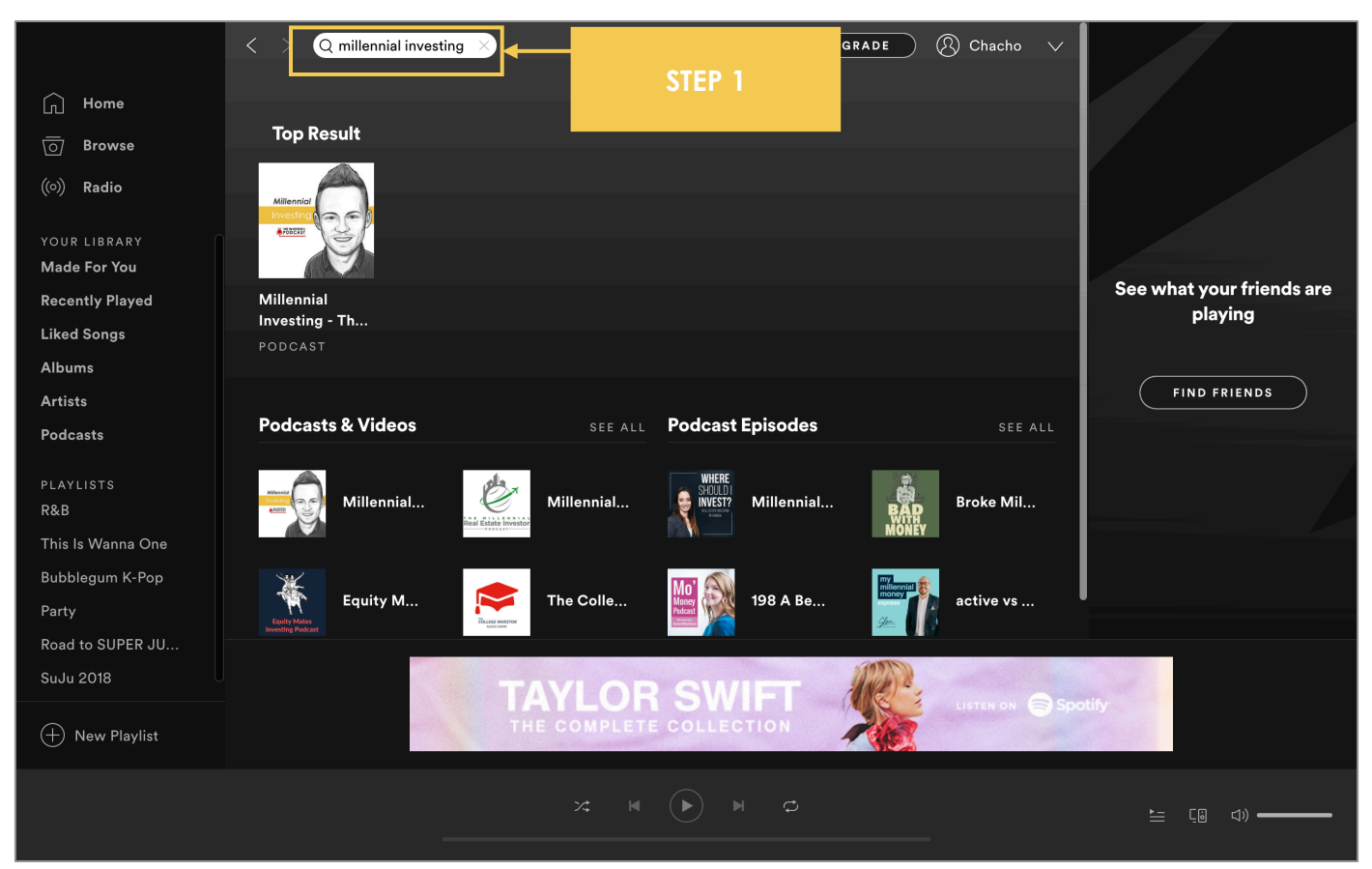

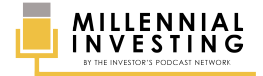

In the search results, click the Millennial Investing **THUMBNAIL**.

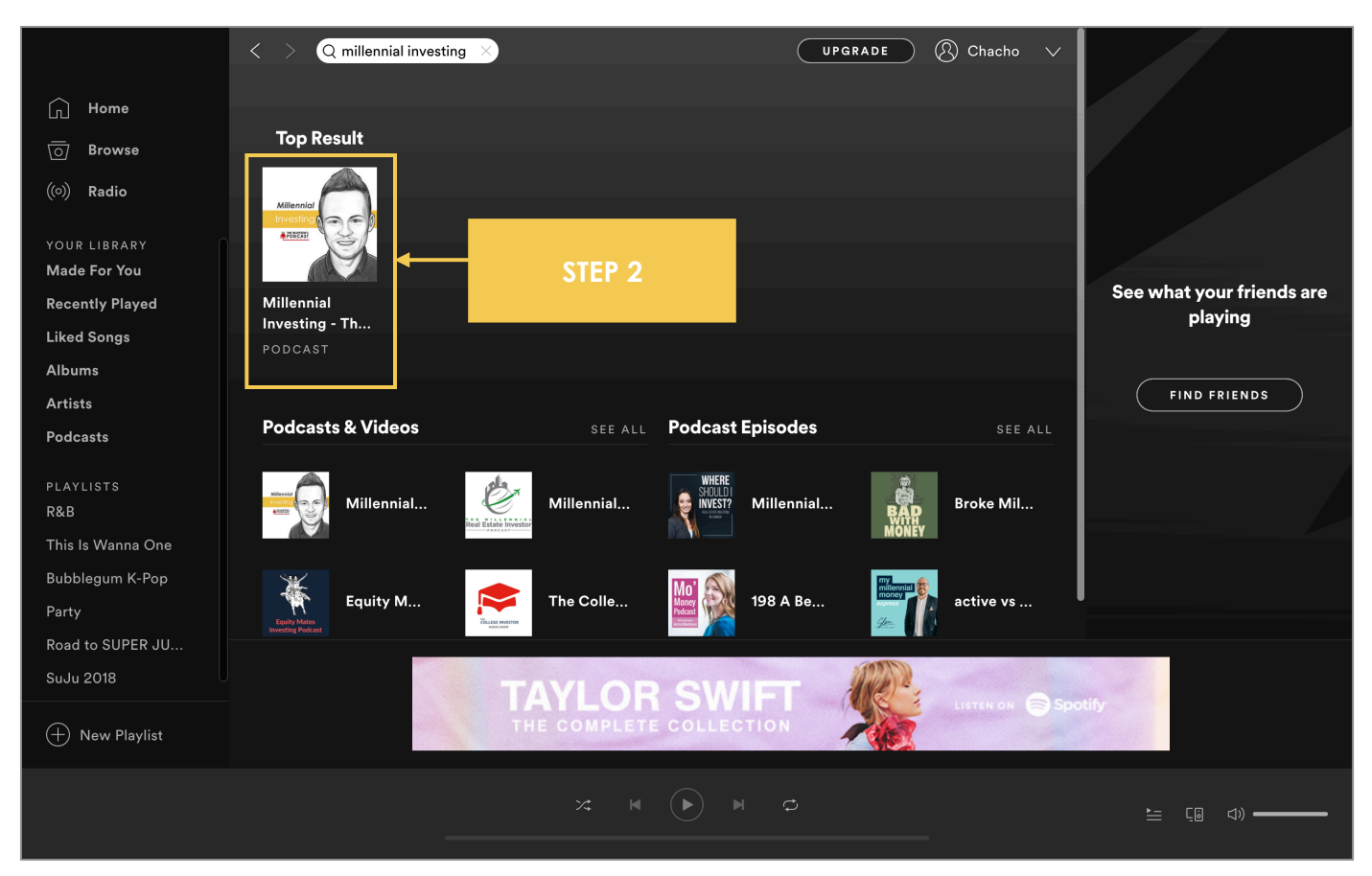

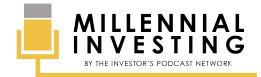

### **STEP #3** Click the **FOLLOW** button to subscribe.

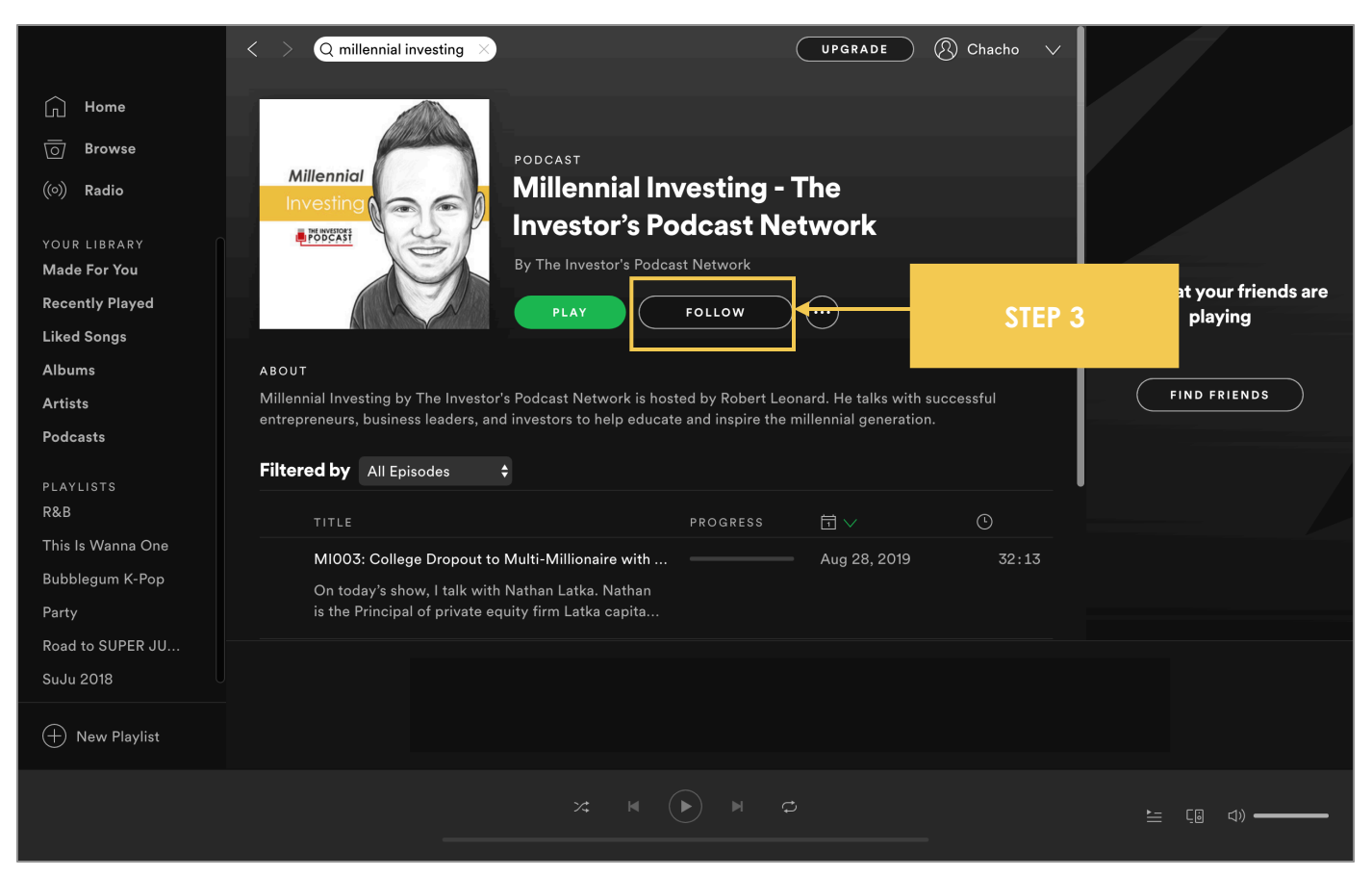

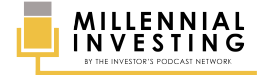

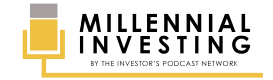

## **STITCHER (WEB BROWSER)**

### **STEP #1** Go to <u>https://www.stitcher.com/</u> and **SIGN IN** to your account.

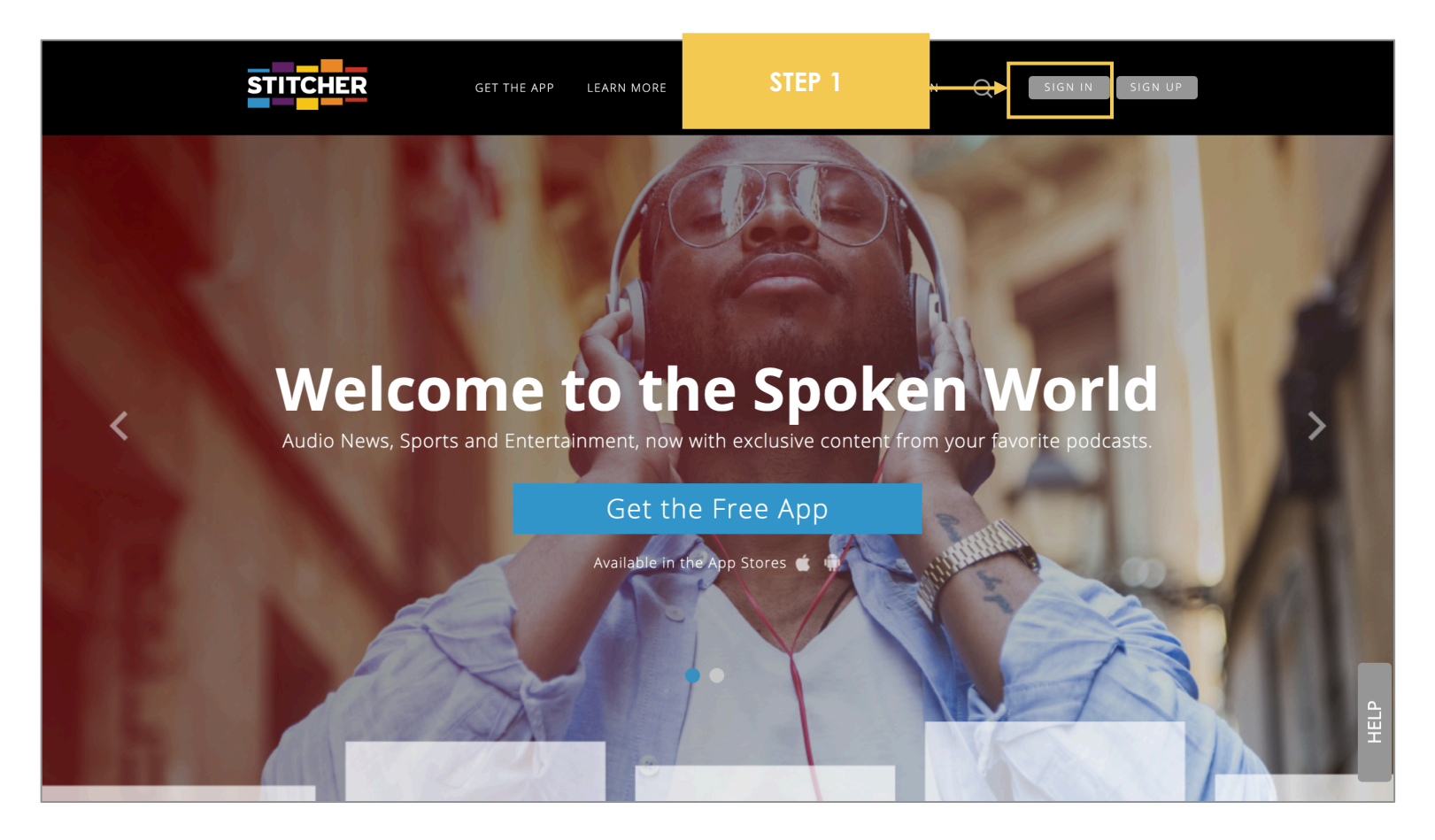

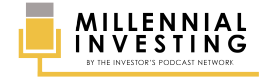

### **STEP #2** Click the **LISTEN** tab.

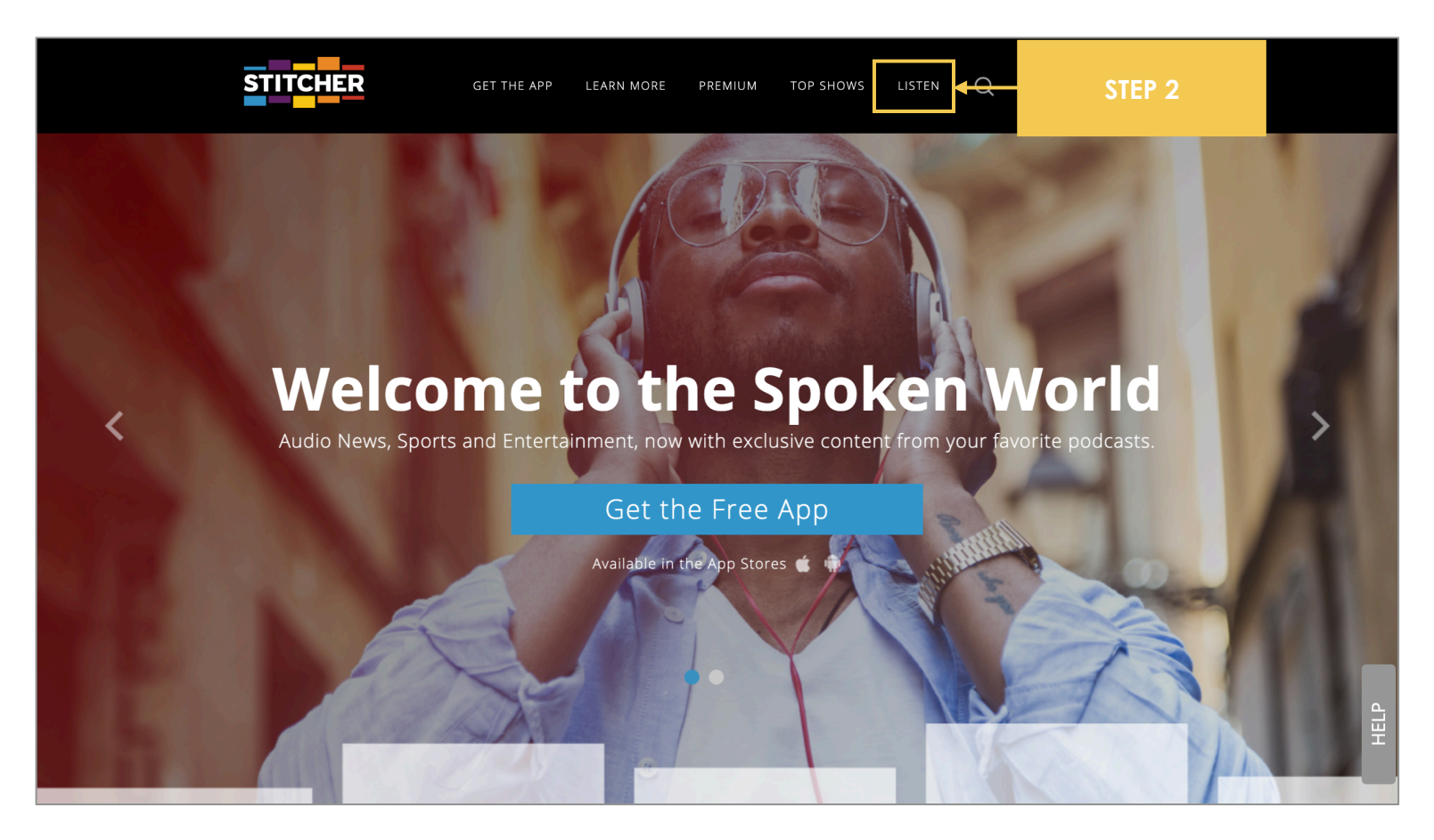

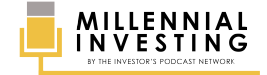

#### **STEP #3** Search for **MILLENNIAL INVESTING**.

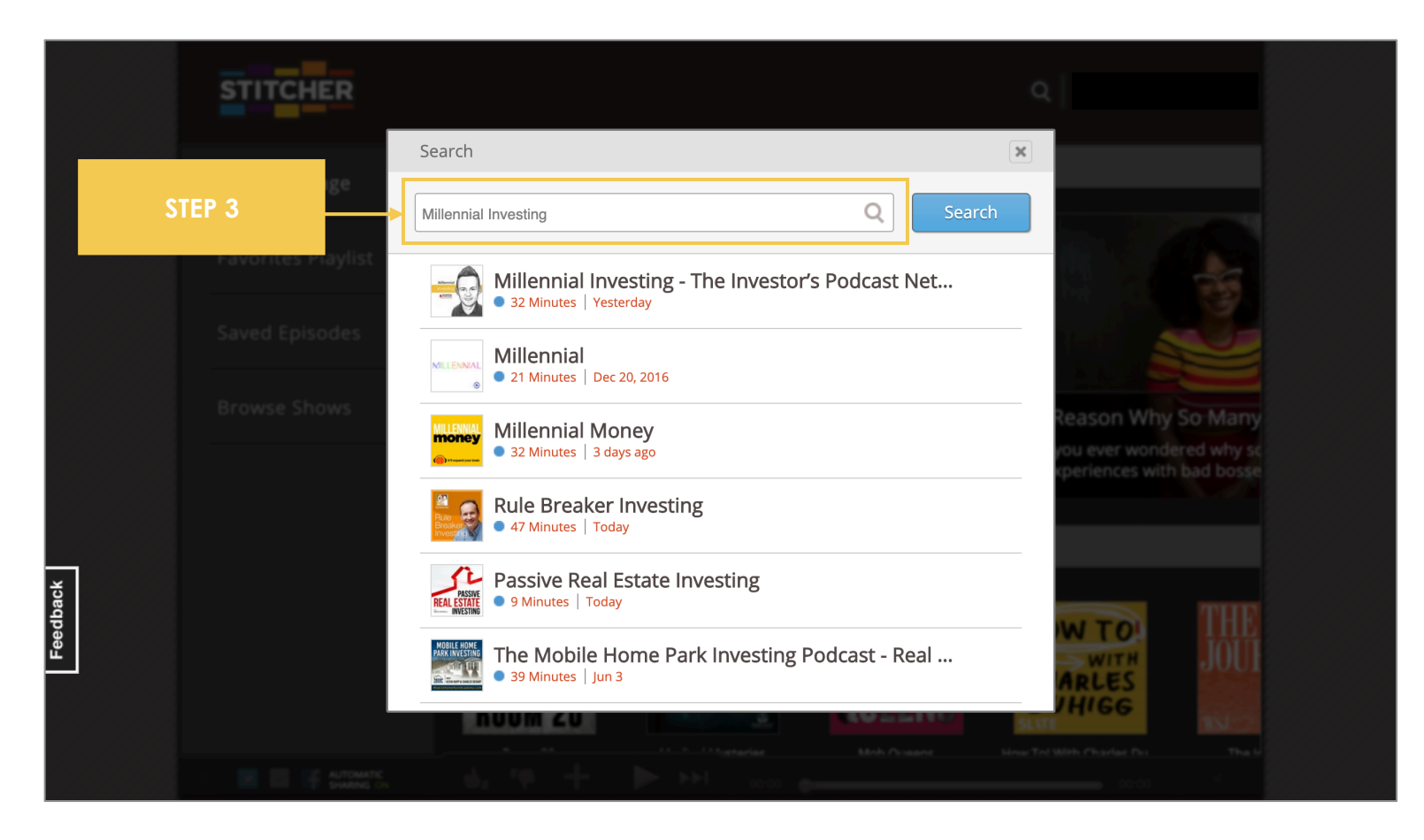

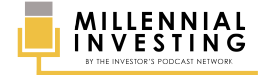

### **STEP #4** In the search results, click the Millennial Investing **THUMBNAIL**.

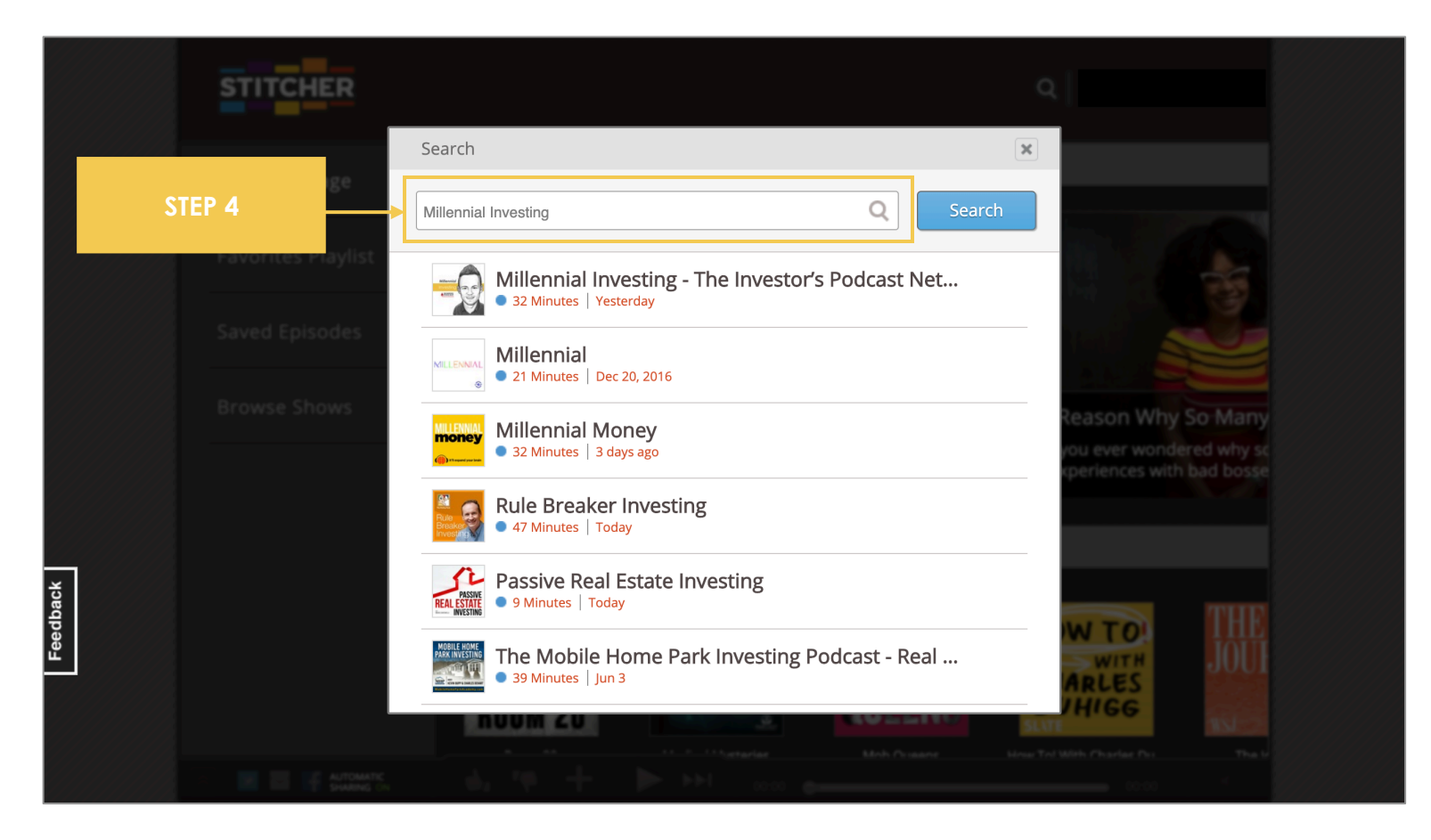

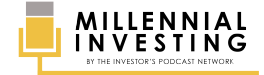

### **STEP #5** Click the **PLUS (+)** sign located at the bottom right corner of the show's thumbnail.

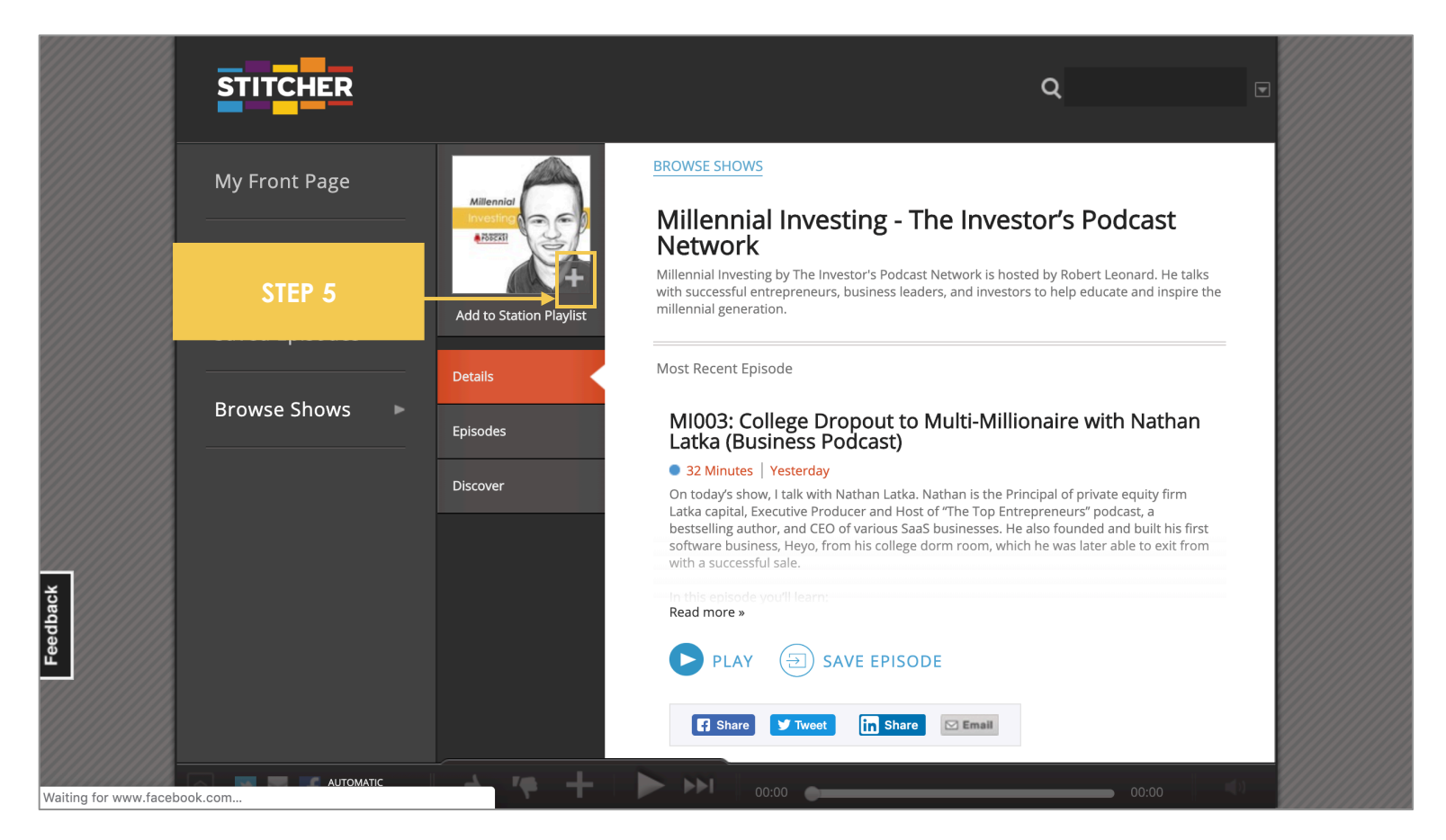

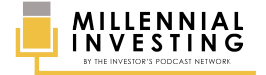

### **STEP #6** Tick the box corresponding to your **FAVORITES PLAYLIST**, then click **SAVE**.

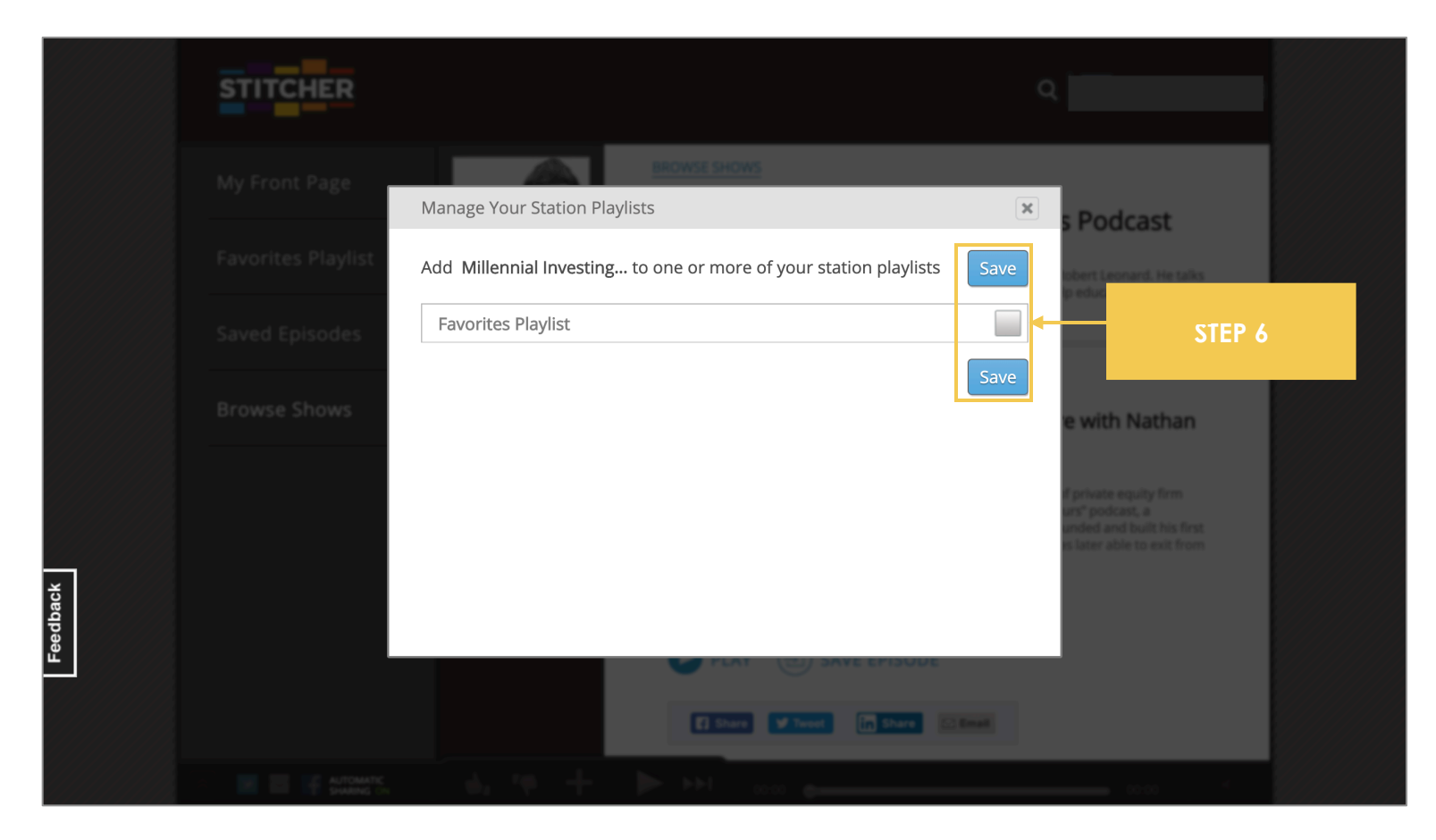

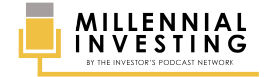

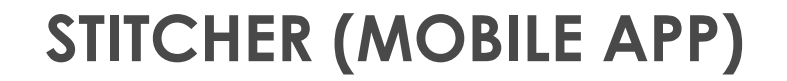

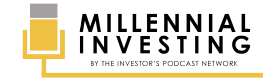

### **STEP #1** Make sure that you have the **STITCHER** app installed on your smartphone.

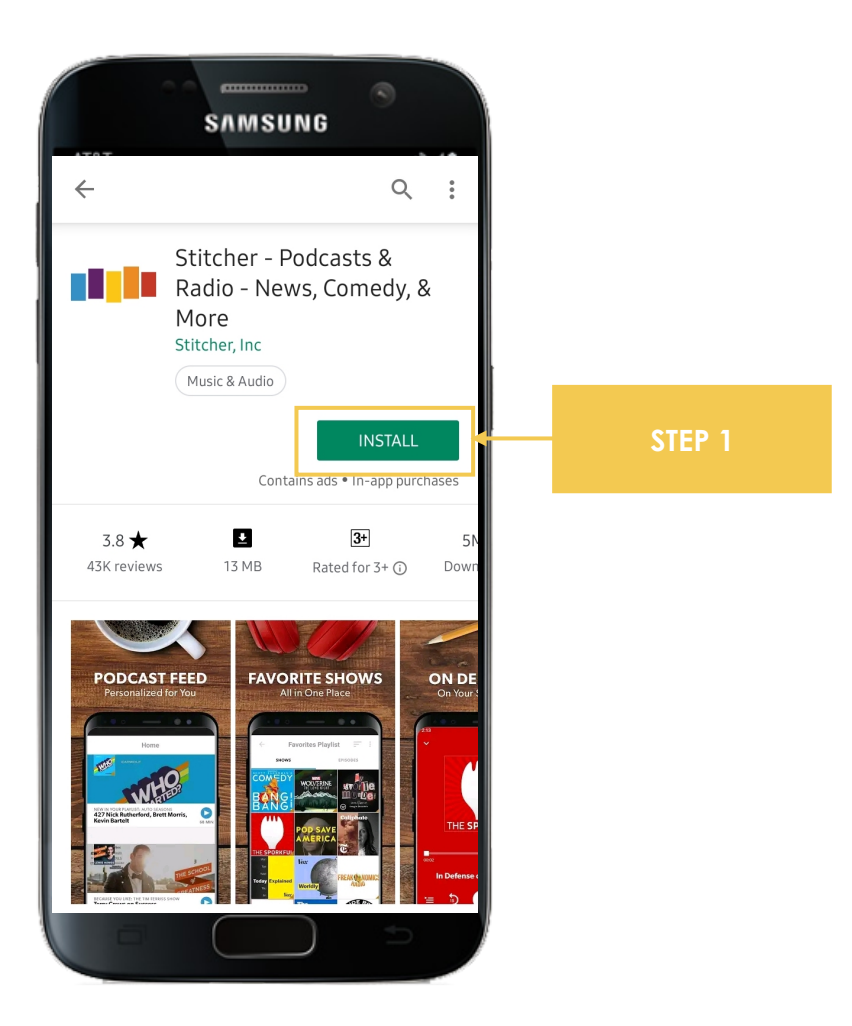

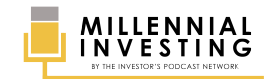

### **STEP #2 SIGN IN** to your existing Stitcher account.

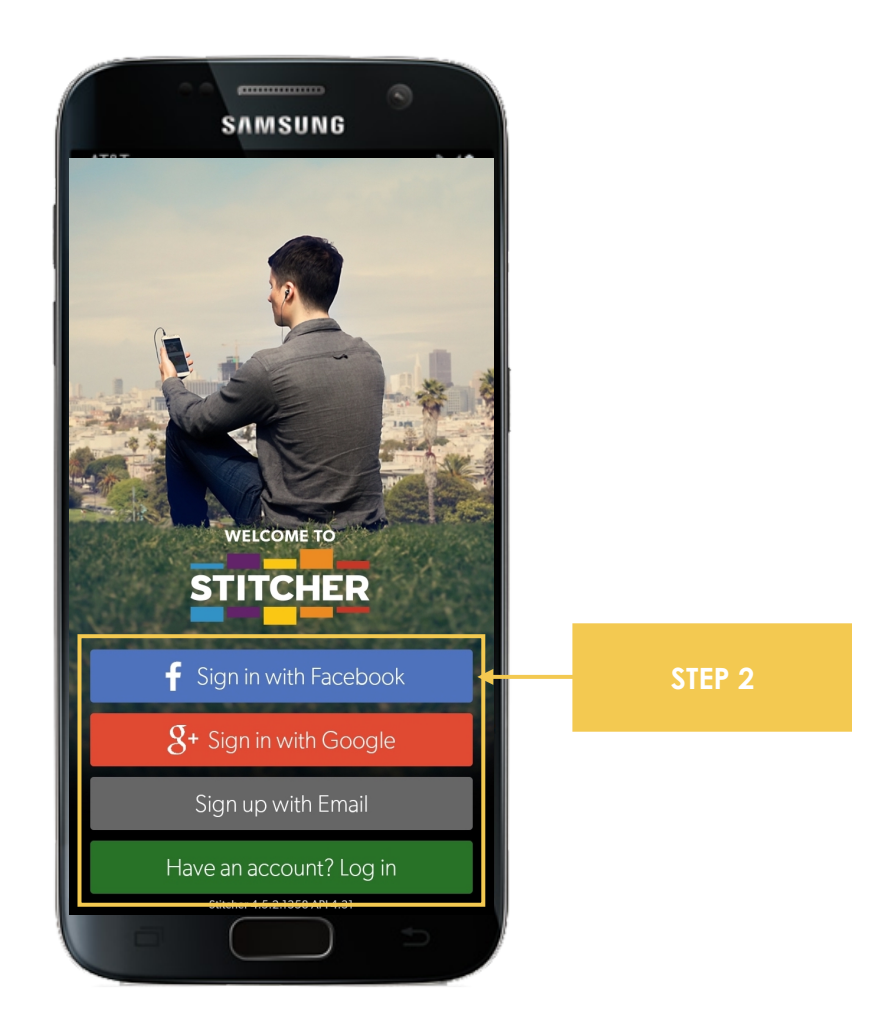

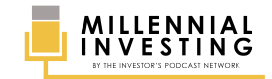

3.1 Open your Stitcher app and search for MILLENNIAL INVESTING.3.2 In the search results, click the Millennial Investing THUMBNAIL.

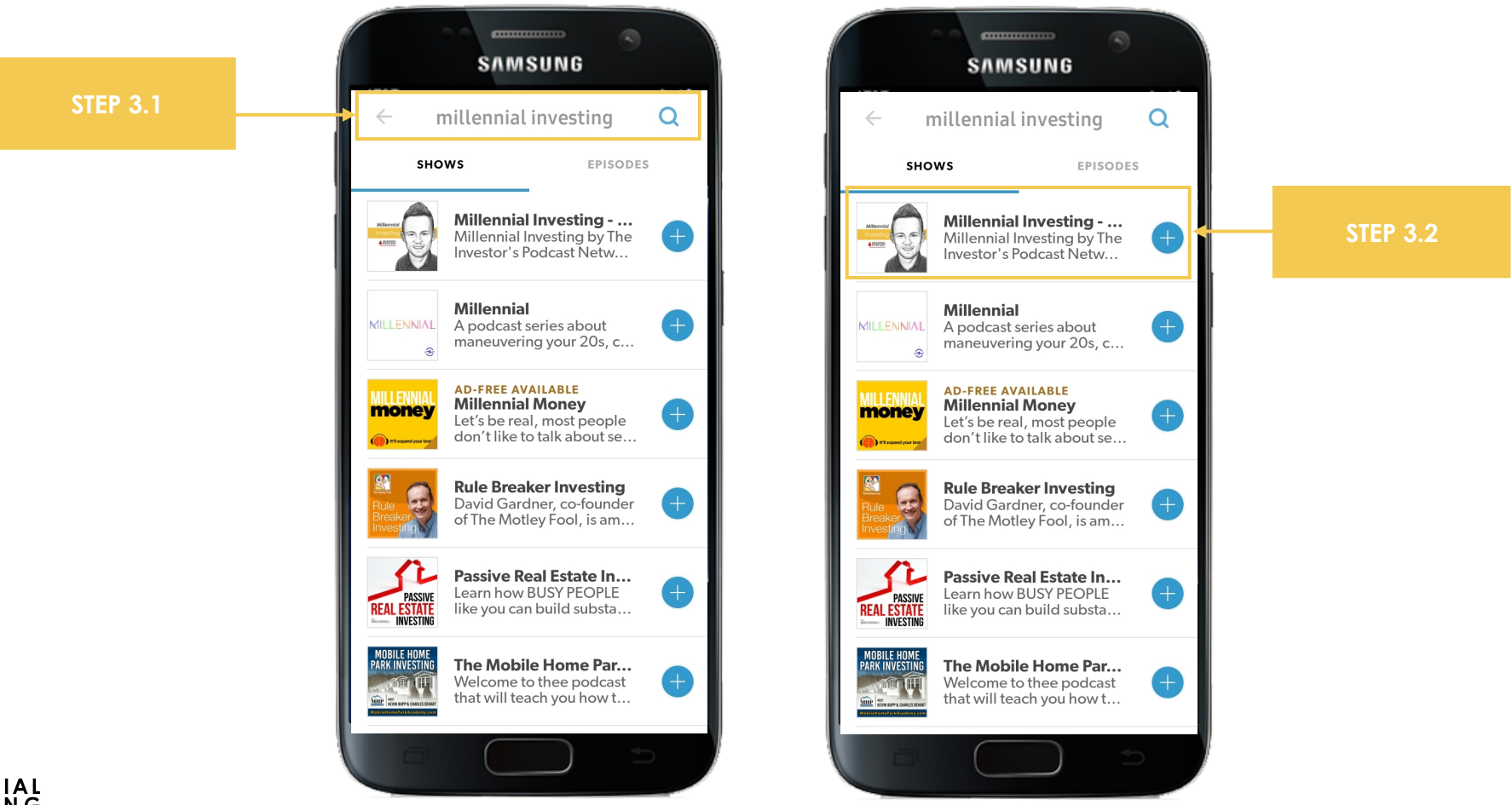

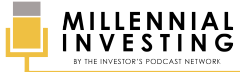

### **STEP #4** To subscribe, click the (+) **Sign** below the show's thumbnail.

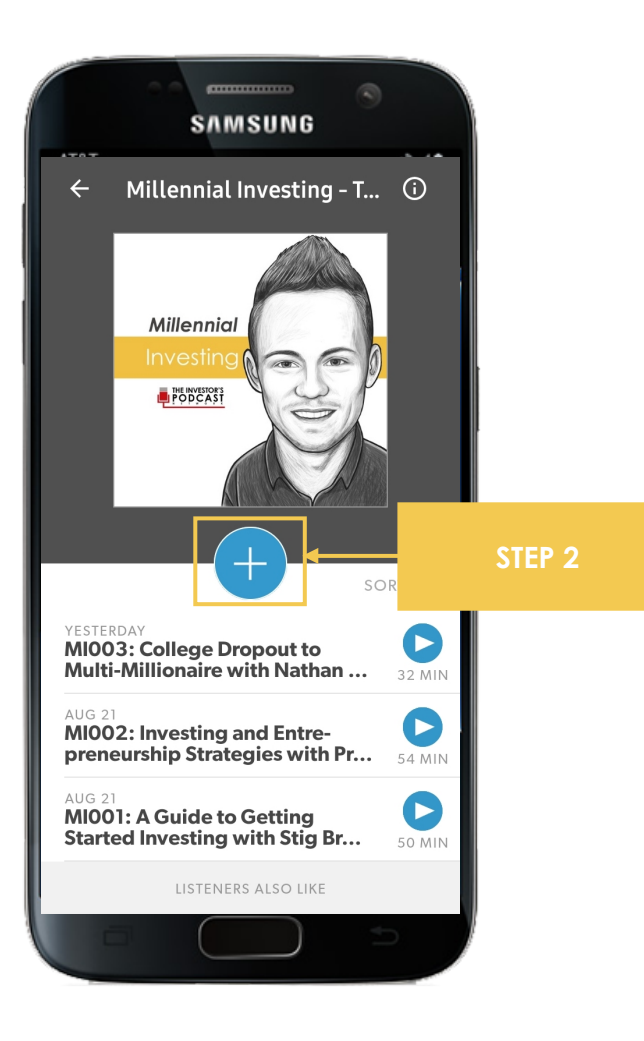

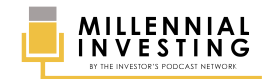

# THANK YOU FOR SUBSCRIBING!

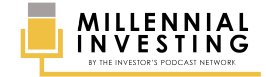